# **UTRADE SG**

### 手机 App 用户指南

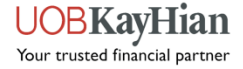

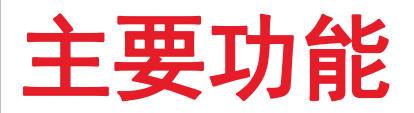

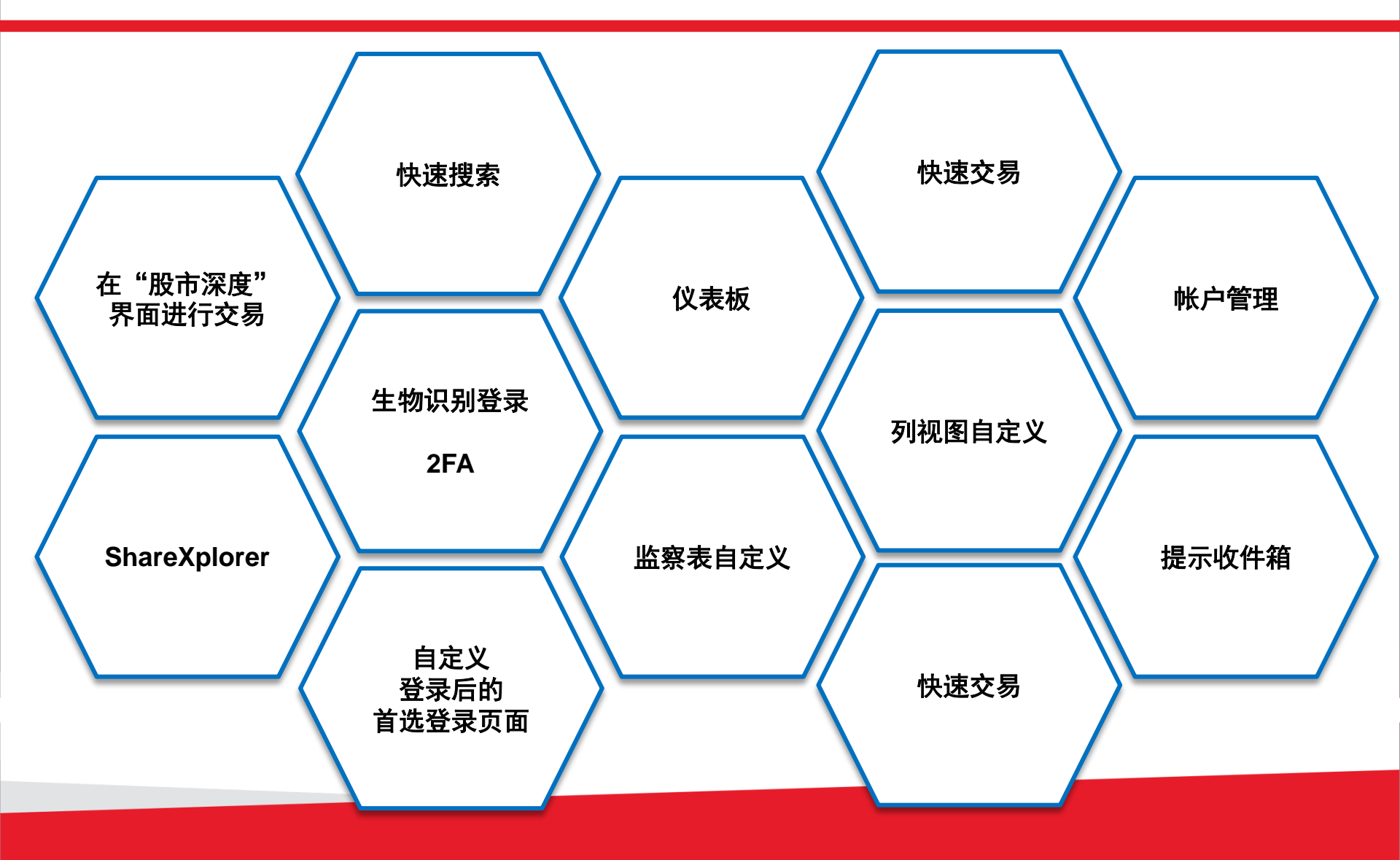

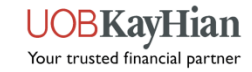

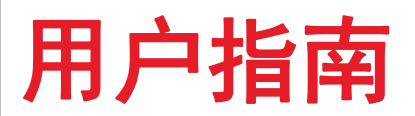

| 点击下面的任意链接,以前                                              | 阅读更多关于每个部分的内容                                                                     |                                                        |
|-----------------------------------------------------------|-----------------------------------------------------------------------------------|--------------------------------------------------------|
| 登录页面                                                      | <u>快速交易</u>                                                                       | <u>帐户管理</u>                                            |
| 仪表板                                                       |                                                                                   | ◆ <u>现金余额</u><br>◆ 未充收结单                               |
| 菜単<br>◆ 快速容易                                              | ◆ <u>头卖状念页</u><br>◆ <u>订单详情</u>                                                   | <ul> <li>▲ <u>交易代表详情</u></li> <li>▲ 西次田白 ID</li> </ul> |
| <ul> <li>◆ <u>K述义勿</u></li> <li>◆ <u>主页</u></li> </ul>    | <u>投资组合</u><br>◆ 托管持股                                                             | <ul> <li>◆ <u>更改密码</u></li> </ul>                      |
| <u>市场讯息</u><br>◆ <u>最高涨跌幅</u><br>◆ <u>市场指数</u>            | <ul> <li>★ <u>未实现盈亏</u></li> <li>★ <u>已实现盈亏</u></li> <li>★ <u>添加记录</u></li> </ul> | <u>资讯</u><br>* <u>公告</u><br>* <u>提示收件箱</u>             |
| ◆ <u>市场概况</u><br>◆ <u>股票讯息</u><br>◆ ShareXplorer          | <ul> <li>※ <u>电士结里</u></li> <li>▲ 新闻及研究</li> </ul>                                | <u>设置</u><br>◆ <u>提示条件</u>                             |
| <u>监察表</u>                                                |                                                                                   | <ul> <li>◆ <u>油</u></li> <li>◆ <u>提示</u></li> </ul>    |
| <ul> <li>◆ <u>监察表</u></li> <li>◆ <u>监察表编辑器</u></li> </ul> |                                                                                   | <u>计算器</u>                                             |

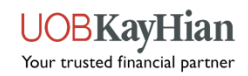

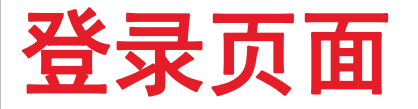

- ◆ 执行登录、Face/Touch ID 注册、开户和新密码请求。
- ◆ 请阅读与 UTRADE 相关的重要新闻和促销活动,如需进一步协助,请与我们联系。

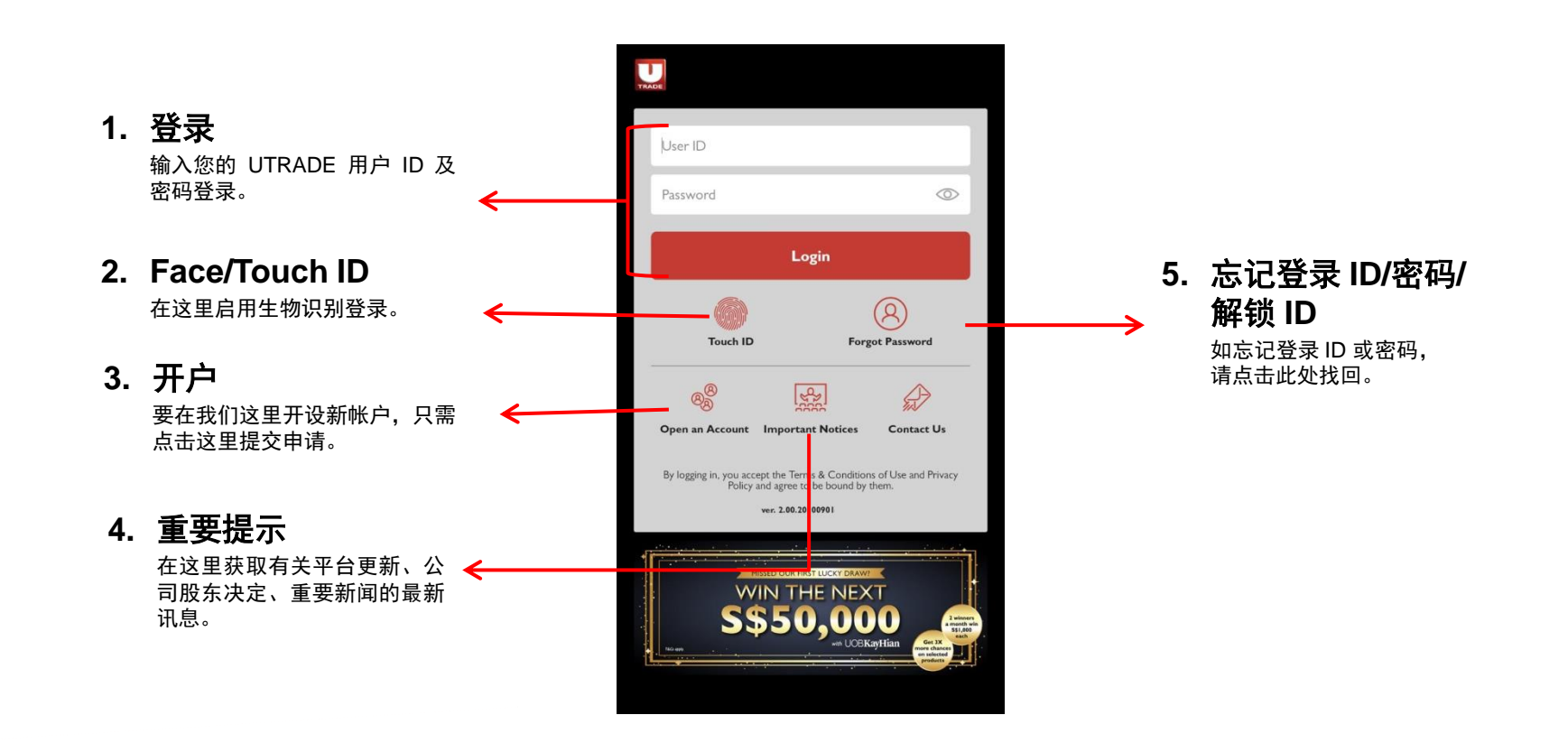

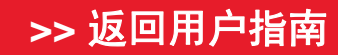

### 如何注册生物识别登录?

- 在登录页面点击 Touch/Face ID 按钮。
- 输入用户 ID 和密码。阅读并 接受条款及条件,然后点击 "登录及注册"。
- 这时会出现一个黑色弹出框, 提示您扫描指纹或面部。
- 4. 一旦完成,您将被引导到应 用程序。

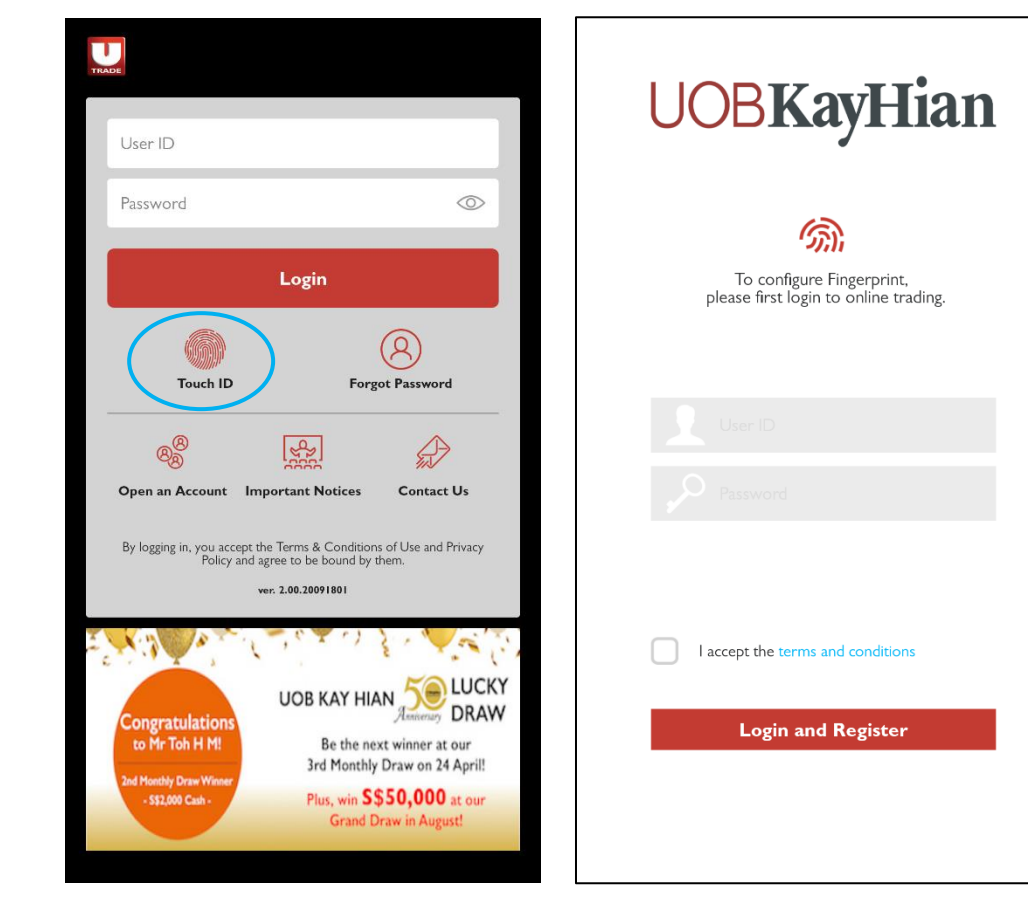

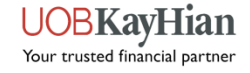

### 通过生物识别提交订单

- 一旦启用生物识别功能,您就可以在无需输入密码的情况下提交订单(适用于 iOS 和 Android)。
- 1. 搜索您想买卖的股票
- 2. 输入详细信息
- 3. 点击生物识别图标确认

| 🖌 Order Ticket ्                        | کر TESLA INC<br>TSLA.O:NMS ۹                                                                                     |
|-----------------------------------------|----------------------------------------------------------------------------------------------------|
| Tesla                                   | Basic Stop Loss                                                                                                  |
| NASDAQ AII ><br>TESLA INC<br>TSLA O'NMS | Open 891.200<br>Bid 878.170(2)<br>Ask 878.600(1)<br>883.070 LoAH \$50.010 / 892.530<br>▲ 33.070(3.9%) Lot size I |
| ONDON                                   | RMK<br>Ind M                                                                                                    |
| TESLA ORD                               | Account                                                                                                    |
| OROX.L:LSE                              | Buy Limit 30.000.00                                                                                              |
|                                         | Sell Limit 30,000.00                                                                                             |
|                                         | Action Buy Sell                                                                                                  |
|                                         | Price - 650 +                                                                                                    |
|                                         | Quantity 2                                                                                                    |
| C Testament Tsla Testa …                | Order Value 1,300 (USD)                                                                                          |
| 1 2 3 4 5 6 7 8 9 0                     | Order Type <sup>1</sup> Limit *                                                                                  |
|                                         | Pay in USD *                                                                                                    |
| y wert gui op                           | Pay by Cash * Fill Type ANY *                                                                                    |
| asdfghjkl                               |                                                                                                    |
| & z x c v b n m ⊗                       | Cancel Preview                                                                                                   |
| !#1 , Canalish (UK) > , Next            |                                                                                                    |
|                                         |                                                                                                    |

| 4:58         |             |          | atl 46 💷)   |
|--------------|-------------|----------|-------------|
| OR           | DER CON     | IFIRMAT  | ION         |
| Please confi | irm your or | der:     |             |
| Account      |             | Action   | Buy         |
| Counter 7    | rsla.o:nms  | Name     | TESLA INC   |
| Price        | 650.00      | Qty      | 2           |
| Order Type   | Limit       | Pay by   | Cash        |
| Pay in       | USD         | Validity | Day         |
| Fill Type    | ANY         | Order    | 1,300 (USD) |
|              |             |          |             |
| _            |             |          |             |
| Ca           | ncel        | Su       | bmit        |
|              |             |          |             |

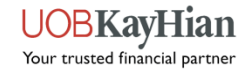

#### 您还可以通过生物识别进行修改或取消

| Amendment Confirmation |             |                             |            |  |
|------------------------|-------------|-----------------------------|------------|--|
| Please confirm         | m the follo | owing amen                  | dment      |  |
| Action                 | Buy         | Counter                     | TSLA.O:NMS |  |
| Price                  | 650.00      | New Amended<br>Unfilled Qty | 1          |  |
| Pay by                 | Cash        | Pay in                      | USD        |  |
| Password               |             |                             | (y)        |  |
| Cano                   | el          | Sub                         | mit        |  |
| -                      |             |                             |            |  |

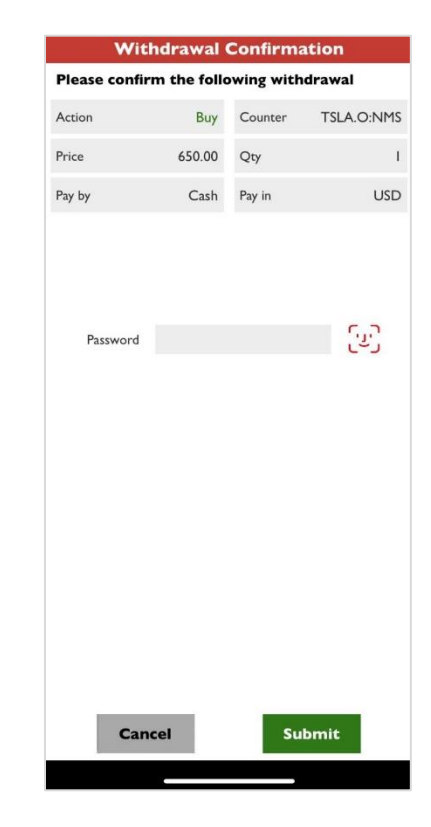

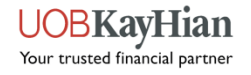

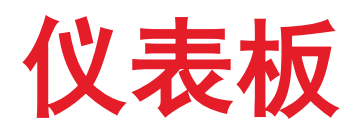

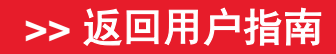

UOBKayHian Your trusted financial partner

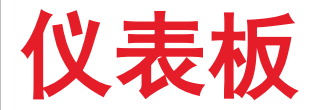

◆ 仪表板展示您的投资组合、监察表中的股票以及全球不同市场表现的关键讯息。

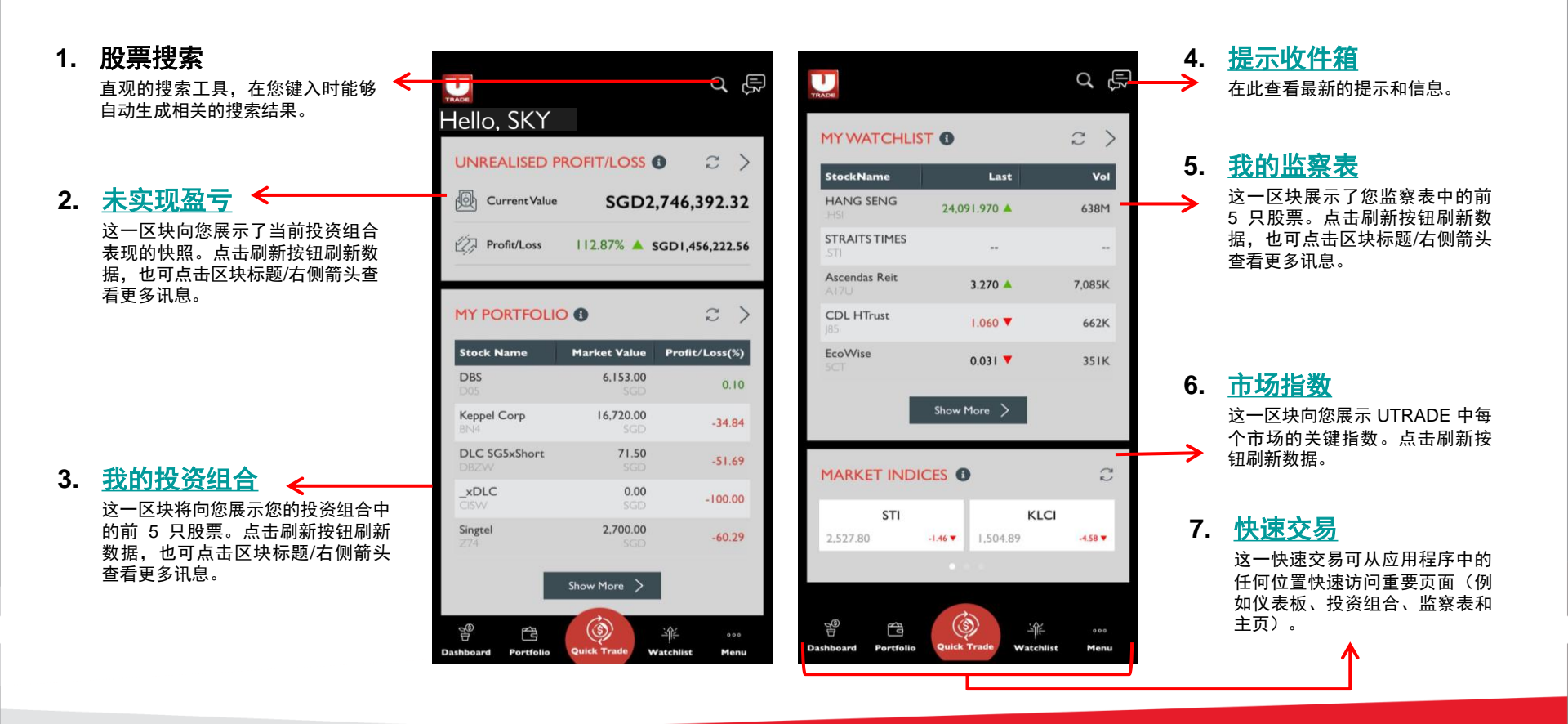

#### >> 返回用户指南

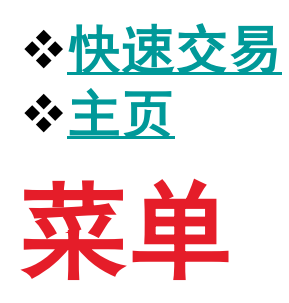

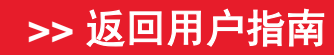

UOBKayHian Your trusted financial partner

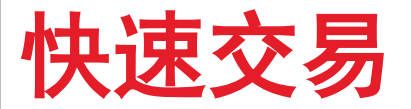

◆ 位于应用页面底部的快速访问工具栏,应用的每个页面几乎都有。它提供了访问仪表板、未实现投资组合、监察表和主页的快捷方式。它也能让您通过"快速交易"快速进入下单功能。

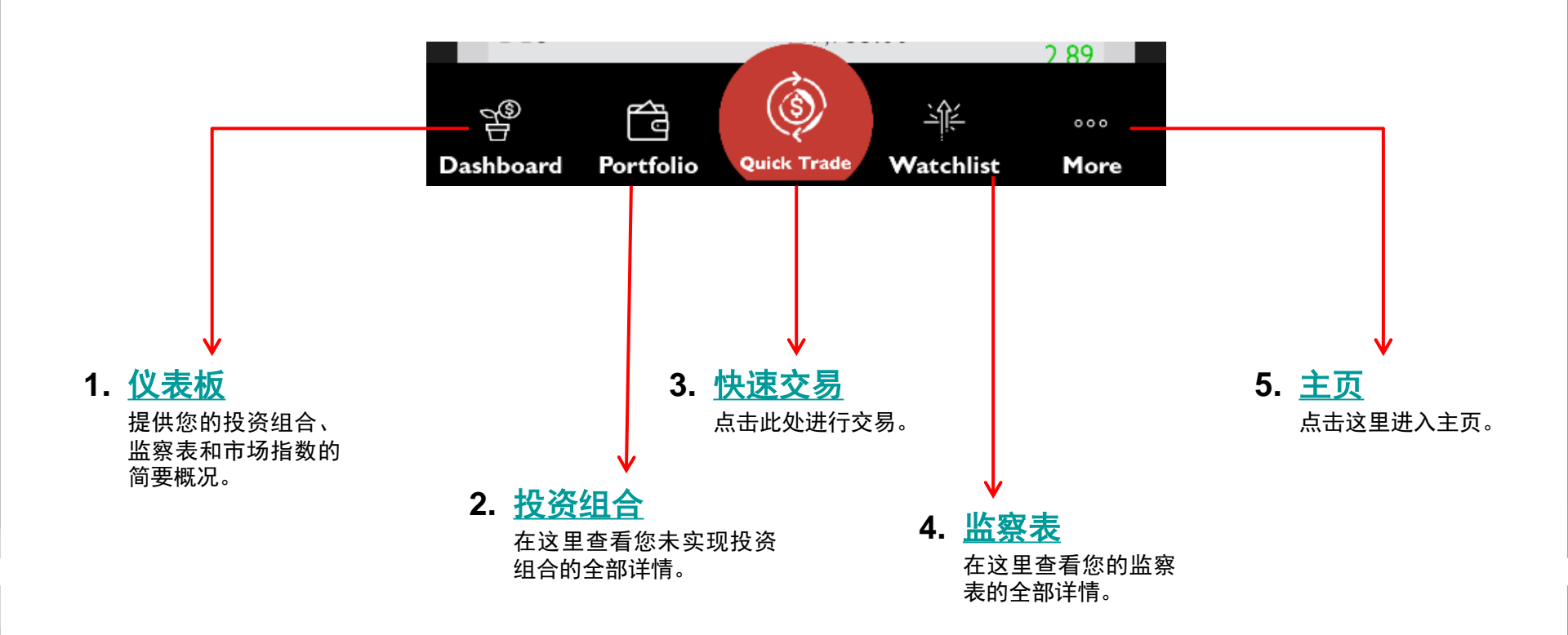

>> 返回用户指南

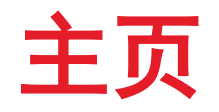

◆ 从主页可访问应用程序中的所有页面。 通过快速交易访问主页。

| Q Counter                                                                                                    | Q P                            | 主页(点击下面的任                                 | 意链接,以阅读更多关于每个                                   | ▶部分的内容。)                                |              |
|----------------------------------------------------------------------------------------------------|--------------------------------|-------------------------------------------|-------------------------------------------------|-----------------------------------------|--------------|
| Market Info<br>과논 Watchlist                                                                                                    |                                | <b>市场讯息</b><br>◆ 最高涨跌幅                    | <u>新闻及研究</u><br>◆ <sup>新闻</sup>                 | <mark>资讯</mark><br>❖ 公告                 | <u>计算器</u>   |
| 🝥 Order Book                                                                                                    | <b>0</b> <i>≈</i> >            | ◆ 市场指数<br>◆ 市场概况                          |                                                 | │ <b>◆</b> 收件箱<br>│                     |              |
| Portfolio                                                                                                    | · D106,327.79                  |                                           |                                                 |                                         | <u> </u>     |
| Image: Second Second | ~                              | <u>监祭</u><br><u>买卖状态页</u>                 | <u>�� 尸官埋</u><br>◆ 现金余额<br>◆ 未充地结单              | │ <u><b>设直</b></u><br>  ❖提示条件<br>  ❖ 偏好 | _ <b>汪</b> 销 |
| 1 Information                                                                                                    | Profit/Loss(%)                 | <u>投资组合</u><br>◆ 托管持股                     | <ul> <li>◆ 交易代表详情</li> <li>◆ 更改用户 ID</li> </ul> | ↓ · · · · · · · · · · · · · · · · · · · |              |
| Settings                                                                                                    | • 0.00                         | ◆         未实现盈亏           ◆         已实现盈亏 | ◆ 更改密码                                          |                                         |              |
| Calculator                                                                                                    | → 2 89<br>产 000<br>chlist More | │                                         |                                                 |                                         |              |

#### >> 返回用户指南

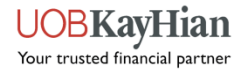

◆<u>最高涨跌幅</u>
◆<u>市场指数</u>
◆<u>市场概况</u>
◆<u>股票讯息</u>
◆<u>ShareXplorer</u>

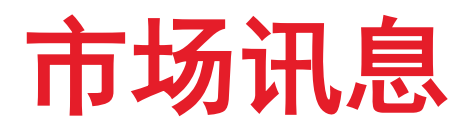

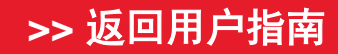

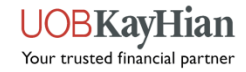

### 最高涨跌幅

- ◆ 按市场查看实时或延迟股票讯息,如前 30 最活跃股、前 30 最高升幅、前 30 最高跌幅、前 30% 最高升幅、前 30% 最高跌幅和前 30 最大成交额。
- ◆ 适用市场:新加坡交易所、马来西亚交易所、香港交易所、纽约交易所、纳斯达克、美国证券 交易所、纽约交易所 ARCA、伦敦和多伦多证券交易所

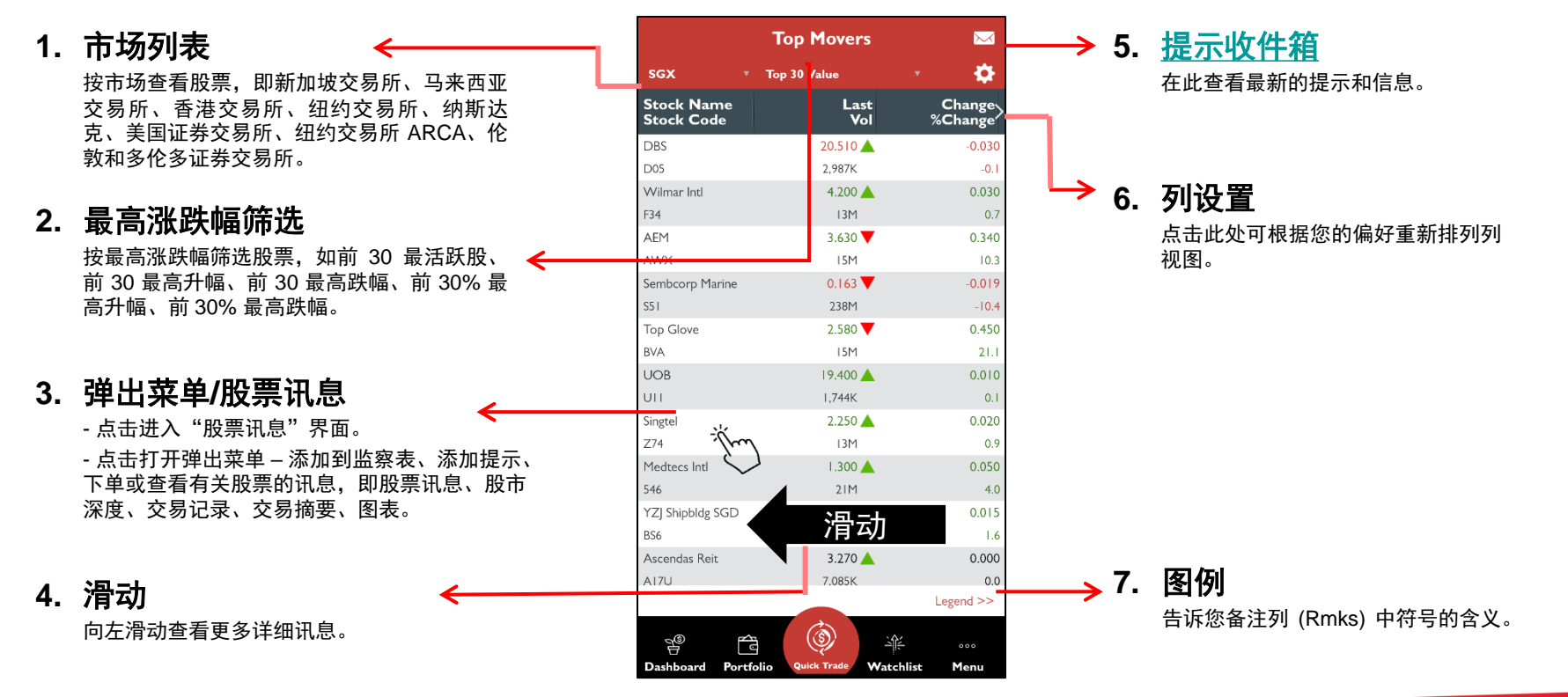

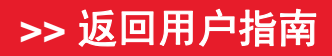

Your trusted financial partner

### 最高涨跌幅 – 解释不同的颜色指示

颜色指示(闪烁的方框):

- ✤ 股价值(如前日市价)闪烁:
  - <mark>绿色</mark> 当股价 > 最后成交价
  - 红色 当股价 < 最后成交价</p>
- ◆ 成交量闪烁:
  - 黄色 表示成交量变化
- ◆ 变化/% 变化闪烁:
  - 绿色 变化为正
  - ✤ 红色 变化为负
- ✤ 当最后成交价/成交量列中股价和数量同时发生变化时,指示器会根据股价的变化而闪烁。

|                          | Top Movers     |                   |
|--------------------------|----------------|-------------------|
| NASDAQ 🔹                 | Top 30 Gainers | · i 🌣             |
| Stock Name<br>Stock Code | Last<br>Vol    | Change<br>%Change |
| ZOOM VICOM A             | 529.1075 🔻     | +19.858           |
| ZM.O                     | 5,303K         | +3.9              |
| SLEEP NBER CRP           | 63.280 🔻       | +5.110            |
| SNBR.O                   | 1,208K         | +8.8              |
| REPLMUNRP INC            | 41.615 🔺       | +5.365            |
| REPL.O                   | 2,885K         | +14.8             |
| GRAVITY CO LTD           | 124.500 🔻      | +3.830            |
| GRVY.O                   | 29,396         | +3.2              |
| TWIST BICIENCE           | 93.150 🔻       | +2.950            |
| TWST.O                   | ШК             | +3.3              |
| SVB FINANCIAL            | 272.030 🔻      | +4.250            |
| SIVB.O                   | 40,421         | +1.6              |
| WATFODNG LT              | 35.090 🔻       | +3.080            |
| WTRE.O                   | 1,110K         | +9.6              |
| ARROW PRMTCL             | 46.775 🔺       | +2.315            |
| ARWR.O                   | I,104K         | +5.2              |
| SPI ENERGY CO            | 9.5401 📥       | +2.360            |
| SPI.O                    | 40M            | +32.9             |
| NCINO INC ORD            | 79.140 🔺       | +2.650            |
| NCNO.O                   | 120K           | +3.5              |
| ESTRN BHR ORD            | 12.350 📥       | +2.350            |
| EBC.O                    | I4M            | +23.5             |
| OUTSETCL ORD             | 48.510 🔺       | +2.450            |
|                          |                | Legend >>         |
| en fo                    | ٢              | <u>م</u>          |

Dashboard Portfolio Quick Trade Watchlist Menu

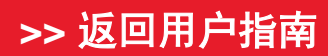

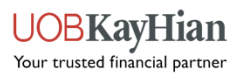

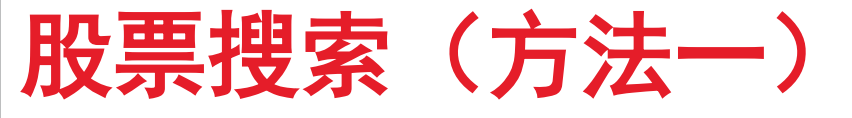

- ✤ 对于没有最高涨跌幅讯息的市场(例如新加坡交易所 UnitShare、沪港通、深港通), 您可通过"股票搜索"工具搜索股票。
- ◆ 您也可以使用"股票搜索"来搜索 UTRADE 中所有市场的任何股票。

1

✤ 下面概述了访问"股票搜索"工具的3种方法。

| 方  | 法一(通过最高                  |  |
|----|--------------------------|--|
| 涨  | 跌幅)                      |  |
| 1. | 通过市场列表选择其中               |  |
|    |                          |  |
| 2. | 当提示进入"股票搜                |  |
|    | 系"时, <b>点</b> 击"是"。      |  |
| 3. | 在主页上方的搜索栏中<br>输入股票名称/代码。 |  |
|    |                          |  |

|                  | Top Mover       | s         | $\sim$            |
|------------------|-----------------|-----------|-------------------|
| SGX 🔺            | Top 30 Volume   |           | \$                |
| SGX 🗸            | La:<br>Ve       | st<br>ol  | Change<br>%Change |
| SGX UnitShare    | 0.059           | <b></b>   | 0.00              |
| BURSA            | 58M             |           | E                 |
| HKEX             | 0.080           | <b></b>   | 0.03              |
|                  | 26M             |           | 60.               |
| NYSE             | 0.147           | ▼         | 0.00              |
| NASDAQ           | 25M             |           | 0.                |
| AMEX             | 0.056           | ▼         | -0.02             |
|                  | 25M             |           | -33.              |
| NYSE ARCA        | 1.340           | <b></b>   | 0.12              |
| SE-HK            | 23M             |           | 9.                |
| SZ-HK            | 0.115           | <b>A</b>  | 0.03              |
|                  | 20M             |           | 38.               |
| LONDON           | 0.285           | <b></b>   | 0.02              |
| TORONTO          | 18M             |           | 7.                |
| HSI 236001127@   | 0.084           | •         | -0.03             |
| HLRW             | 18M             |           | -31.              |
| HSI2440001127@   | 0.169           | <b></b>   | 0.04              |
| UHXW             | I6M             |           | 34.               |
| SunMoonFood      | 0.031           | •         | -0.00             |
| AAI              | 16M             |           | -22.              |
|                  |                 |           | Legend >>         |
|                  | ٢               | <u>-</u>  | 000               |
| Dashboard Portfo | lig Quick Trade | Watchlist | Menu              |

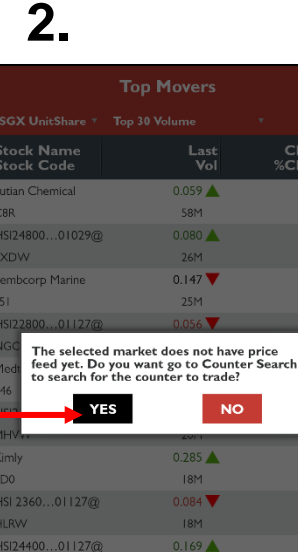

Mei

|   | 3          |                    |        |               |                   |
|---|------------|--------------------|--------|---------------|-------------------|
| 1 | Q          | ounter             |        |               |                   |
|   |            |                    |        | •             | <b>\$</b>         |
|   | <u>h11</u> | Market Info        | ^      |               | Change<br>%Change |
|   |            | Ten Maurun         |        |               | 0.000             |
|   |            | Top Hovers         | /      |               | 0.0               |
|   |            | Market Indices     |        |               | 60.0              |
|   |            | Market Summary     |        |               | 0.000             |
|   |            | Thanket Summary    |        |               | 0.0               |
|   |            | ShareXplorer       |        |               |                   |
|   |            |                    |        |               | -33.3             |
|   | -144<br>-  | Watchlist          |        |               | 0.120             |
|   |            |                    |        |               | 0.031             |
|   | ٢          | Order Book         |        |               | 37.3              |
|   | 4          |                    |        |               | 0.020             |
|   | pzás,      | Developite         |        |               | 7.5               |
|   | 9          | Fortiolio          | ~      |               |                   |
|   |            |                    |        |               | -31.7             |
|   | ā          | News and Research  | $\sim$ |               | 33.3              |
|   |            |                    |        |               |                   |
|   | 8          | Account Management | $\sim$ |               | -22.5             |
|   |            |                    |        |               | Legend >>         |
|   | 0          | Information        | $\sim$ | Ì́≓<br>chlist | ∘∘∘<br>Menu       |

#### >> 返回用户指南

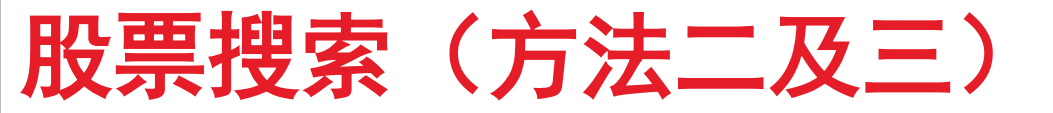

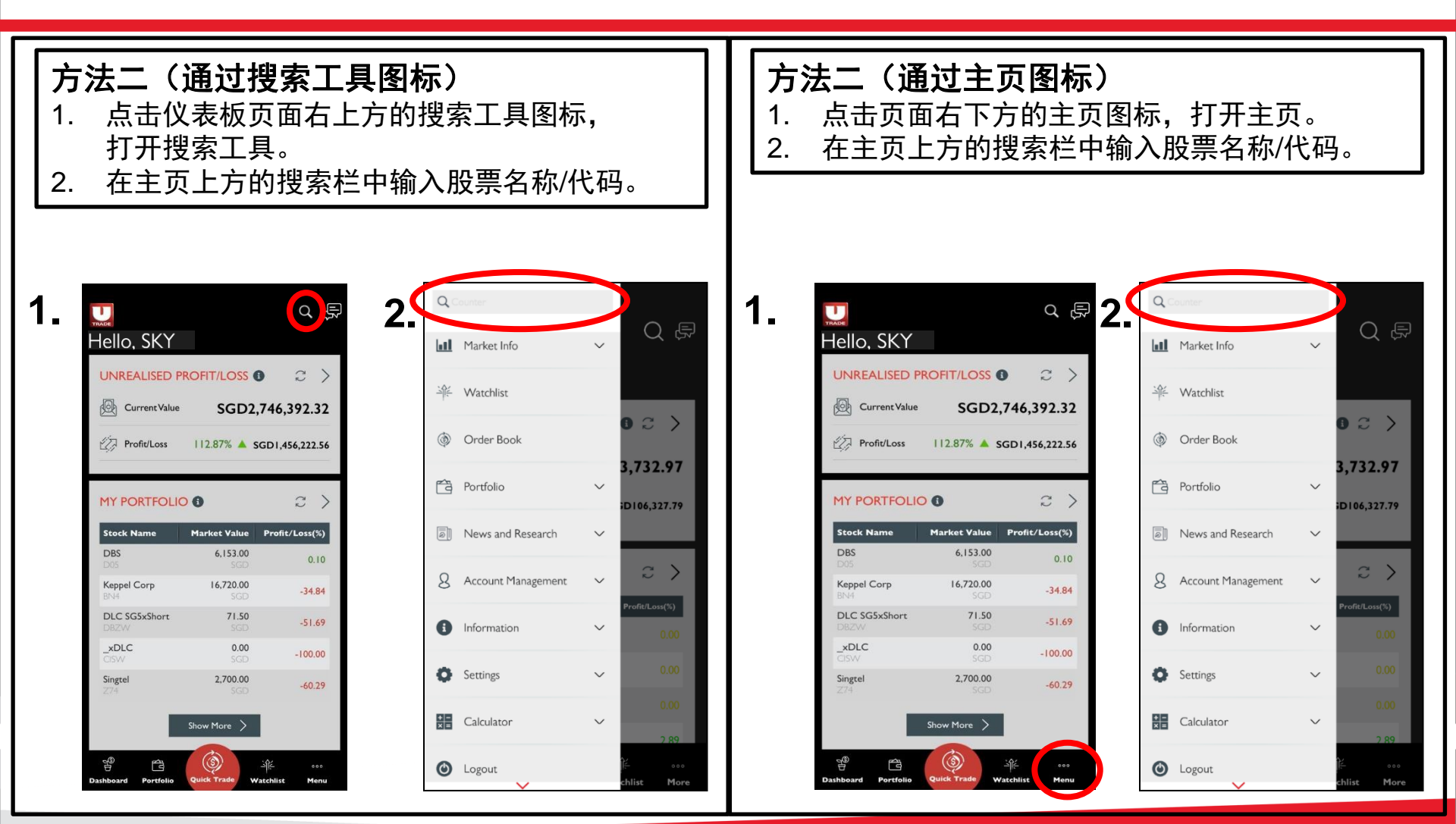

#### >> 返回用户指南

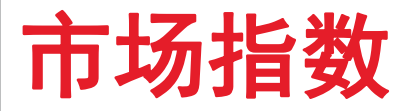

- ◆ 跟踪各种市场和行业股票指数的表现。
- ◆ 适用市场:新加坡交易所、香港交易所。(马来西亚交易所、马来西亚交易所 FTSE 即将推出。)
- ◆ 注: 新加坡交易所的前几行可能是空的。请向下滚动查看其他指数。

|    |                                  |                     |                              |                        | 3. | 提示收件箱                   |
|----|----------------------------------|---------------------|------------------------------|------------------------|----|-------------------------|
|    |                                  | Mark                | et Indices                   |                        |    | 在此查看最新的提示和信息。           |
| 1. | 市场列表                             | sgx 🔻               |                              |                        | 4. | 列设置                     |
|    | 按市场查看股票,即新加坡交易所、                 | Index               | Last                         | Close〉                 |    | 人子 一 一 点击此处可根据您的偏好重新排列列 |
|    | 与末四亚文勿所、与末四亚文勿所<br>FTSE,香港交易所。   | FT ST ALL SHARE     | 634.720 🔺                    | 630.890                |    | 视图。                     |
|    |                                  | FT ST BAS MAT       | 27.060 🔻                     | 26.700                 |    |                         |
| 2  |                                  | FT ST CHINA         | 205.790 🔺                    | 204.360                |    |                         |
| Э. | <b>并山八禾千</b><br>点击任何指数以添加到您的监察表或 | FT ST CON SER       | 402.700 🔻                    | 400.970                |    |                         |
|    | 查看有关指数的更多讯息,即指数讯息、图表。            | ft st cons<br>goods | 429.660 🔺                    | 428.180                |    |                         |
|    |                                  | ft st financial     | 845.550 🔺                    | 840.200                |    |                         |
|    |                                  | FT ST FLEDGLING     | 665.520 ▼<br><b>\$⊒, ≓</b> † | 665.120                |    |                         |
|    |                                  | FT ST HLTH CARE     | <b>7月 4</b> 月<br>998.520     | 991.240                |    |                         |
| 2. | 滑动 <                             |                     | 539.710                      | 536.400                |    |                         |
|    | 向左滑动查看更多详细讯息。                    | FT ST MID CAP       | 664.420 🔺                    | 659.130                |    |                         |
|    |                                  | Dashboard Portfolio | wick Trade Watchlist         | 212.000<br>000<br>Menu |    |                         |

#### >> 返回用户指南

### 市场概况

- ◆ 跟踪市场中不同行业板块的表现。
- ◆ 适用市场:新加坡交易所。

1. 市场列表

|                                                       |                                                |                   | _            |
|-------------------------------------------------------|------------------------------------------------|-------------------|--------------|
| ラ场列表      ←───                                        | sgx •                                          | ket Summary       | ⊠<br>≎       |
| 市场查看股票,即新加坡交易所、<br>来西亚交易所、香港交易所、 纽约                   | Sector                                         | VolTraded         | Value)       |
| 不回亚文初前、首志文初前、纽约<br>易所、纳斯达克、美国证券交易<br>纽约交易所 APCA 伦敦和条伦 | Agriculture and<br>Fishing                     | 127M              | 2,821,338.00 |
| 证券交易所。                                                | Mining and<br>Quarrying                        | 15M               | 1,417,021.00 |
|                                                       | Manufacturing                                  | 310M              | 222,646.44   |
|                                                       | Electricity, Gas,<br>Steam & Air-Con<br>Supply | IIM               | 13,304,273.0 |
|                                                       | Water, Sewerage,<br>Waste Mgt &<br>Remediation | 滑动                | 199,089.0    |
|                                                       | Construction                                   | 6,440K            | 557,173.0    |
| 滑动                                                    | Wholesale and Retail                           | I6M               | 4,943,672.0  |
| 向左滑动查看更多详细讯息。                                         | Transportation and<br>Storage                  | 20M               | 13,144,605.0 |
|                                                       | Accommodation &<br>Food Service<br>Activities  | 31M               | 12,673,032.0 |
|                                                       | Information and<br>Communications              | 27M               | 46,486,795.0 |
|                                                       | Financial and                                  |                   | 145 204 444  |
|                                                       | Dashboard Portfolio                            | Quick Trade Watch | ist Menu     |

3. 提示收件箱 在此查看最新的提示和信息。

▶ 4. 列设置

点击此处可根据您的偏好重新排列列 视图。

#### >> 返回用户指南

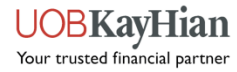

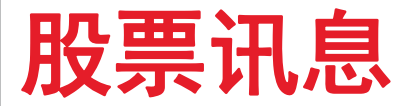

- ✤ 股票讯息提供有关股票盘中 表现的深入详情,例如:
  - ✔ 股票讯息
  - ✓ 股市深度
  - ✓ 交易记录
  - ✓ 交易摘要
  - ✓ 图表。
- ✤ 您可通过使用股票搜索工具 或点击仪表板、监察表、投 资组合或最高涨跌幅的任意 股票来访问股票讯息。

| Counter Info   | ١     | 1arket Depth | Time &>    |
|----------------|-------|--------------|------------|
| EM<br>AWX:SGX) |       |              |            |
| ast            | 3.630 | % Change     | 10.334     |
| Change         | 0.340 | Volume       | 15,105,100 |
| Зuy            | 3.630 | Buy Vol      | 1,900      |
| iel            | 3.640 | Sell Vol     | 34,300     |
| Day Hi         | 3.680 | Day Lo       | 3.360      |
| Previous       | 3.290 | Open         | 3.500      |
| .ot Size       | 100   | Remark       |            |
| nd             | C.M   | Value        | 53,610,799 |
|                |       |              |            |
|                |       |              |            |
| 45             |       |              |            |

| :         |        |         |
|-----------|--------|---------|
| ket Depth | Time & | Sales > |
|           | Bid    | Ask>    |
|           | 3.630  | 3.640   |
|           | 3.620  | 3.650   |
|           | 3.610  | 3.660   |
|           | 3.600  | 3.670   |
|           | 3.590  | 3.680   |
|           | 3.580  | 3.690   |
|           | 3.570  | 3.700   |
|           | 3.560  | 3.710   |
|           | 3.550  | 3.720   |
|           | 3.540  | 3.730   |
| Buy       |        | Sall    |
| Buy       |        | Sell    |

1,000

10,000

15,300

500

1,700

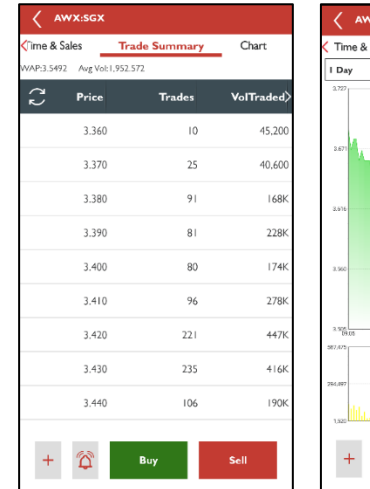

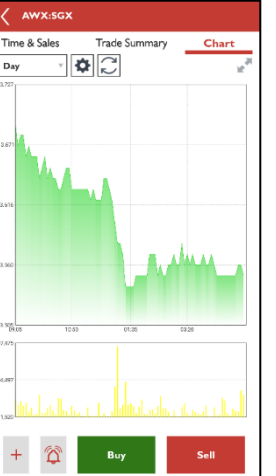

1.90

6.00

93,20

13.90

60.30

Þ

#### >> 返回用户指南

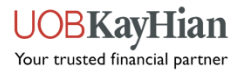

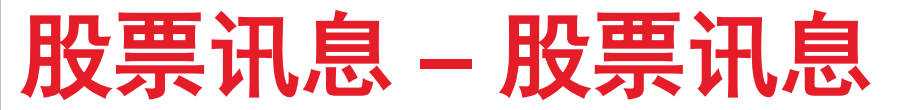

◆ 查看该股票的最新股票讯息,如最后成交价、股价变动及百分比、成交量等。
 ◆ 注:您在每个股票看到的流数据类型(延迟或实时)取决于您的市场订阅。

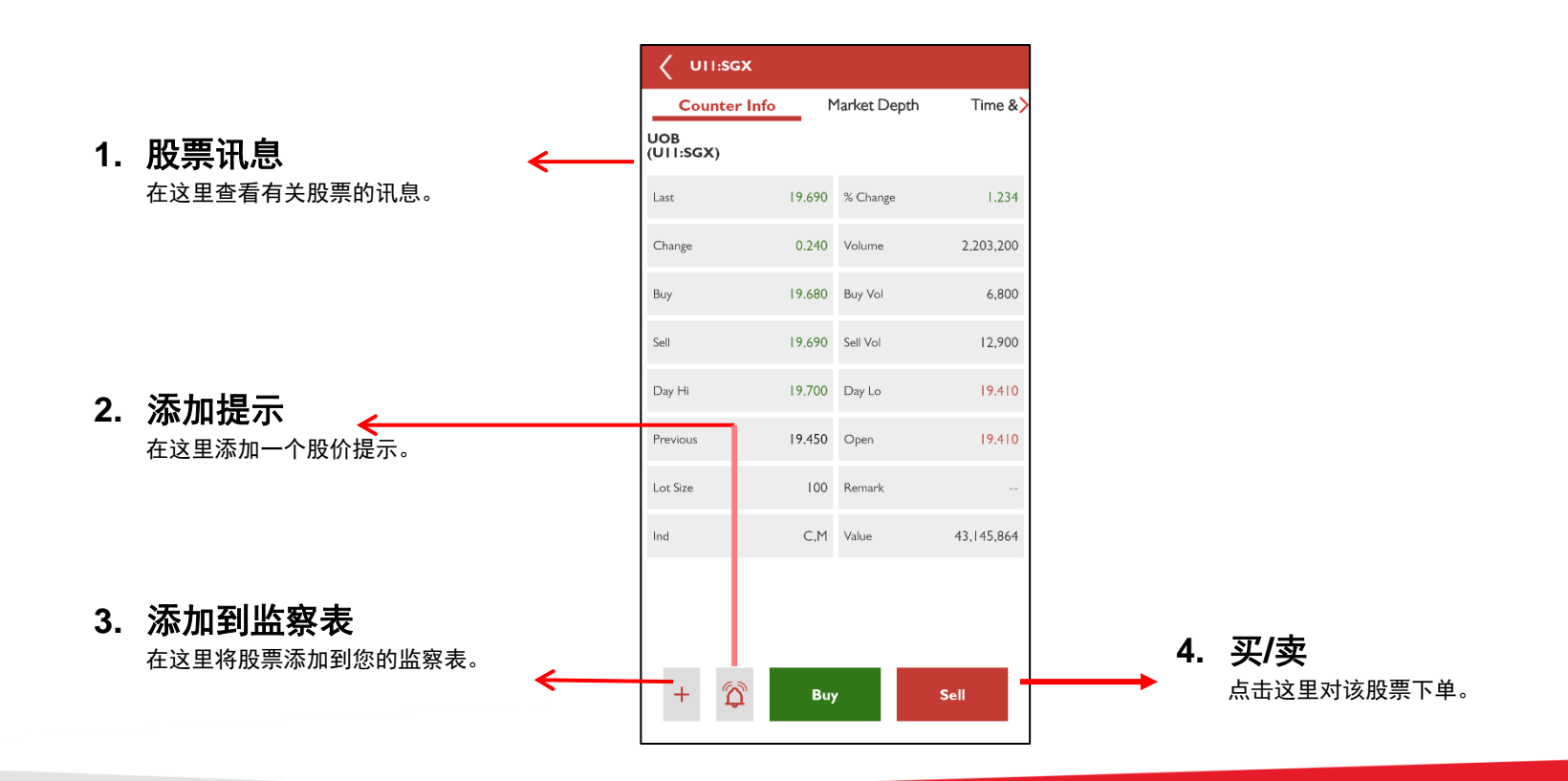

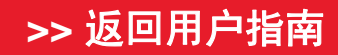

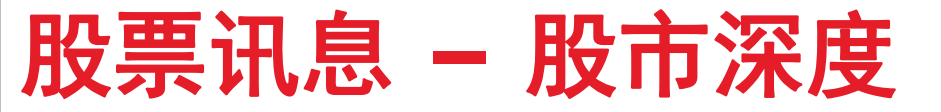

◆ 访问股票的待执行买单和卖单,以及通过"股市深度"功能了解其交易规模讯息。
 ◆ 注:只有订阅了该特定市场实时流数据的用户才能使用"股市深度"功能。

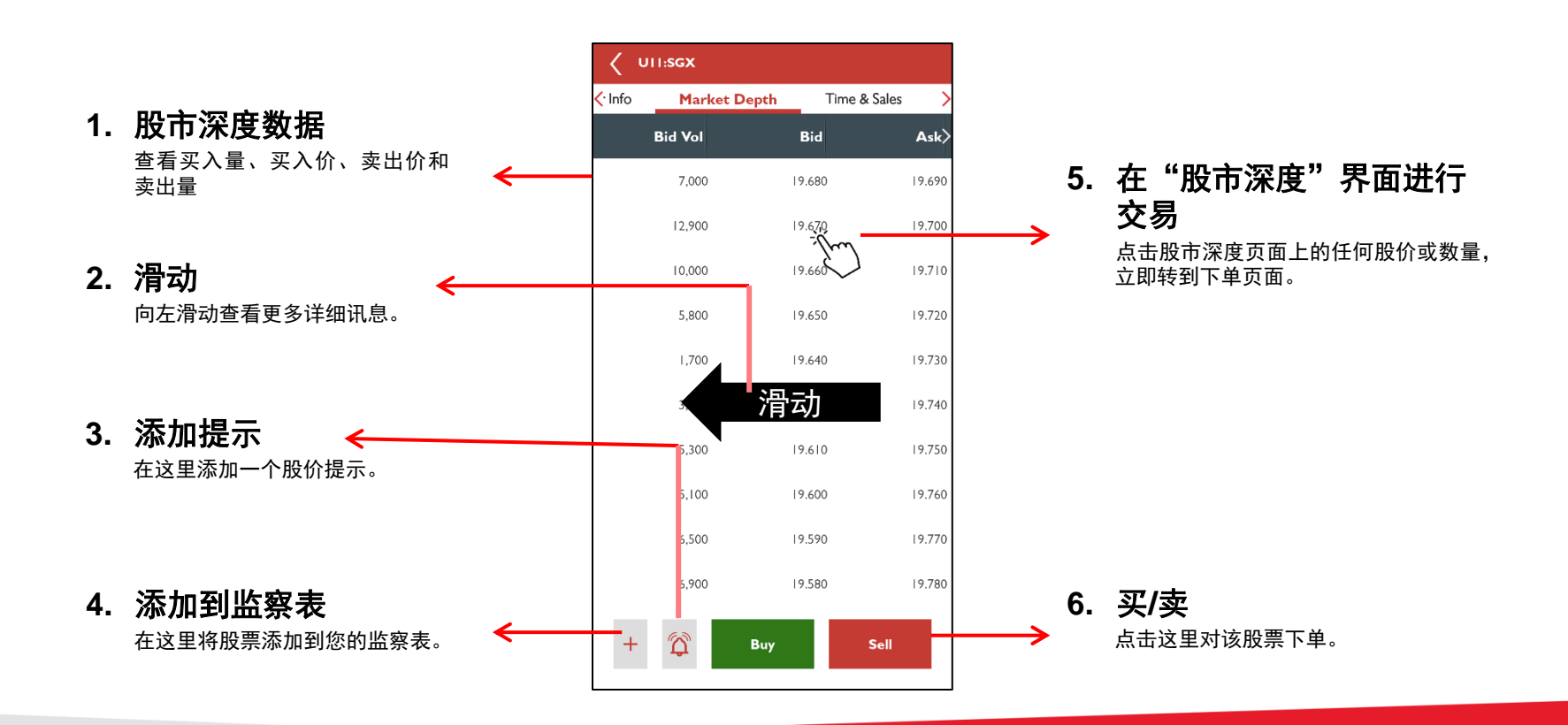

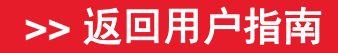

### 在"股市深度"界面进行交易

- ◆ 通过"股市深度"下单。
  - 1. 在"偏好"选项下,打开"在"股市深度"界面进行交易"。
  - 2. 点击"股市深度"页面上的任何股价或数量,您将立即转到下单页面。您点击的
  - 股价(或与所选数量相对应的股价)将自动填充到下单页面的股价字段中。
- ◆ 注:只有订阅了该特定市场实时流数据的用户才能使用"股市深度"功能。

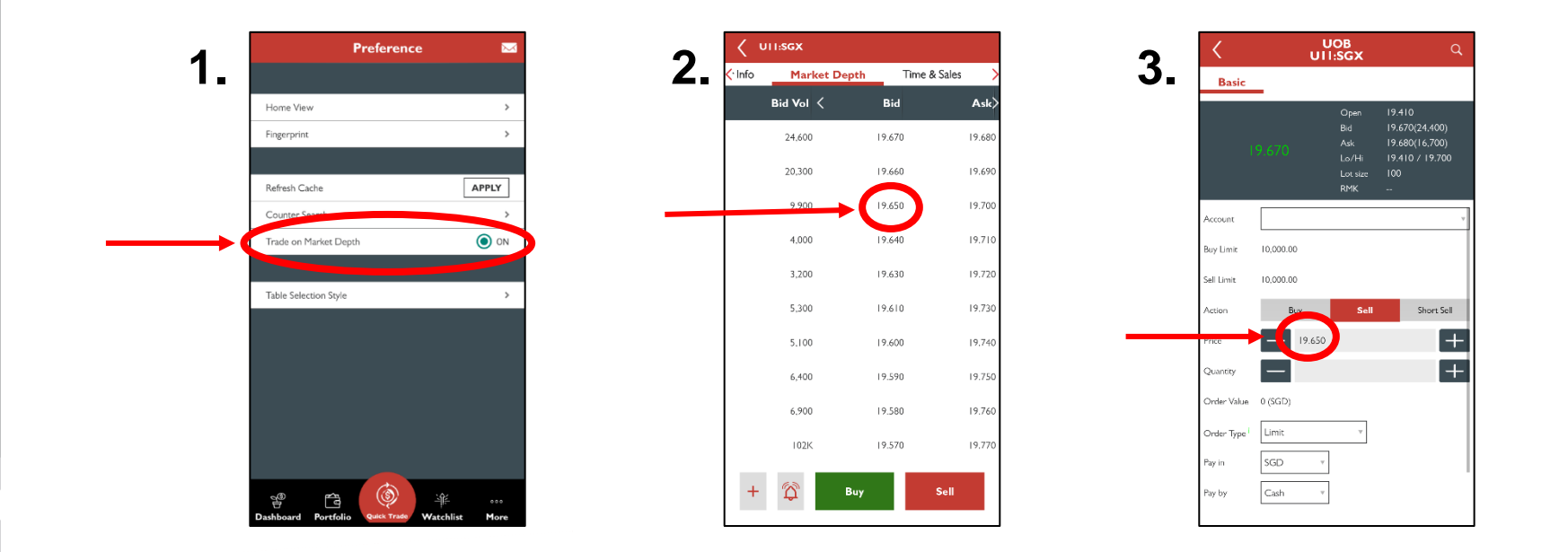

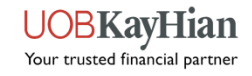

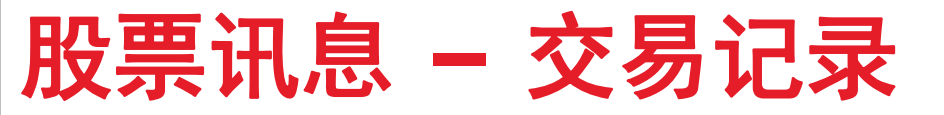

- ◆ 查看该股票的每日交易活动的详细账目。
- ◆ 注:显示最多 50 个交易。

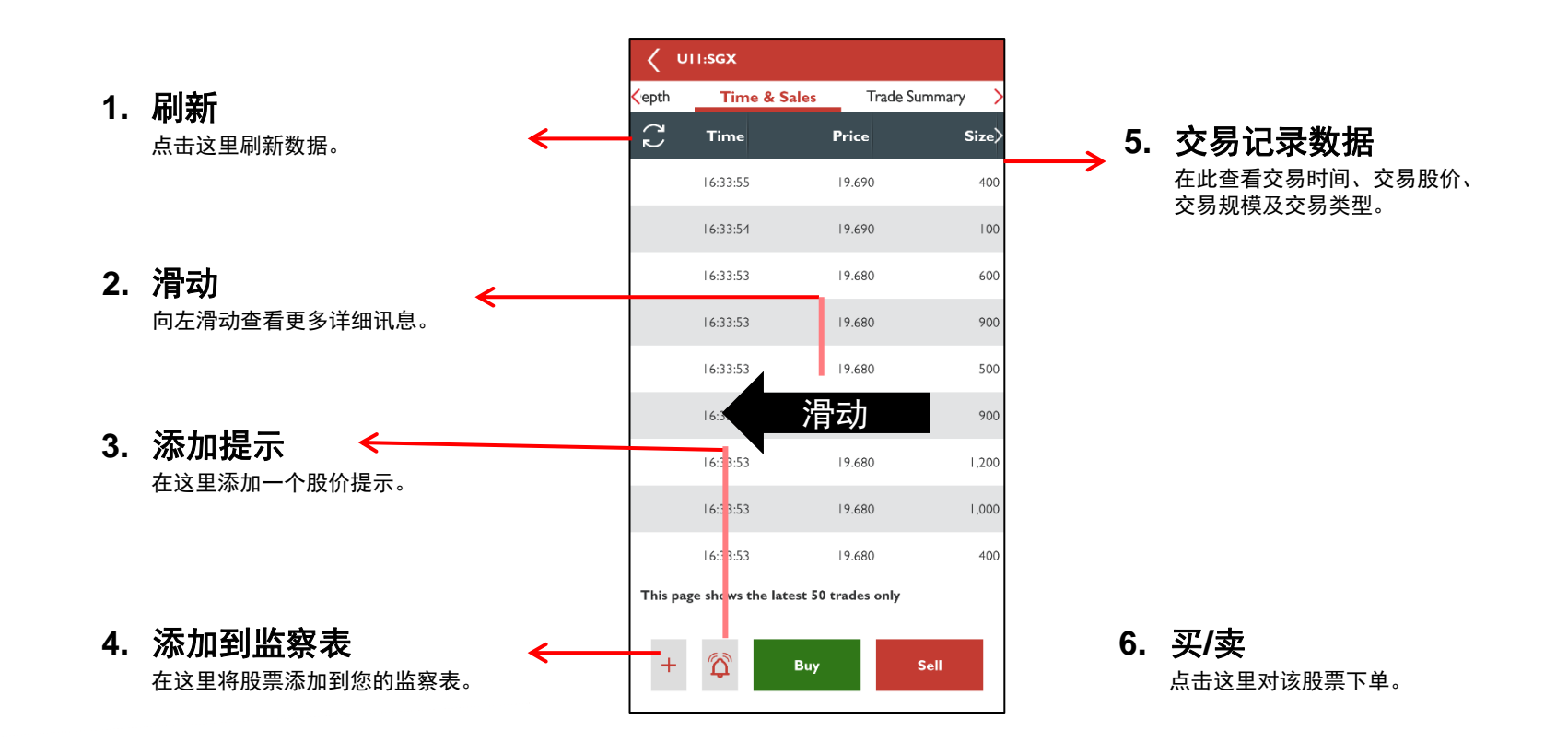

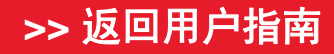

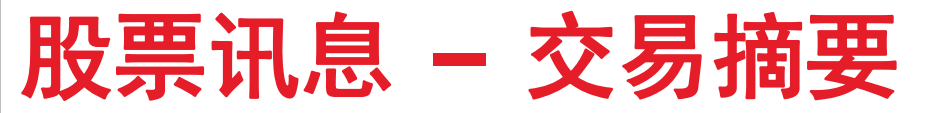

◆ 按股价和交易数量查看某只股票的合并交易表。

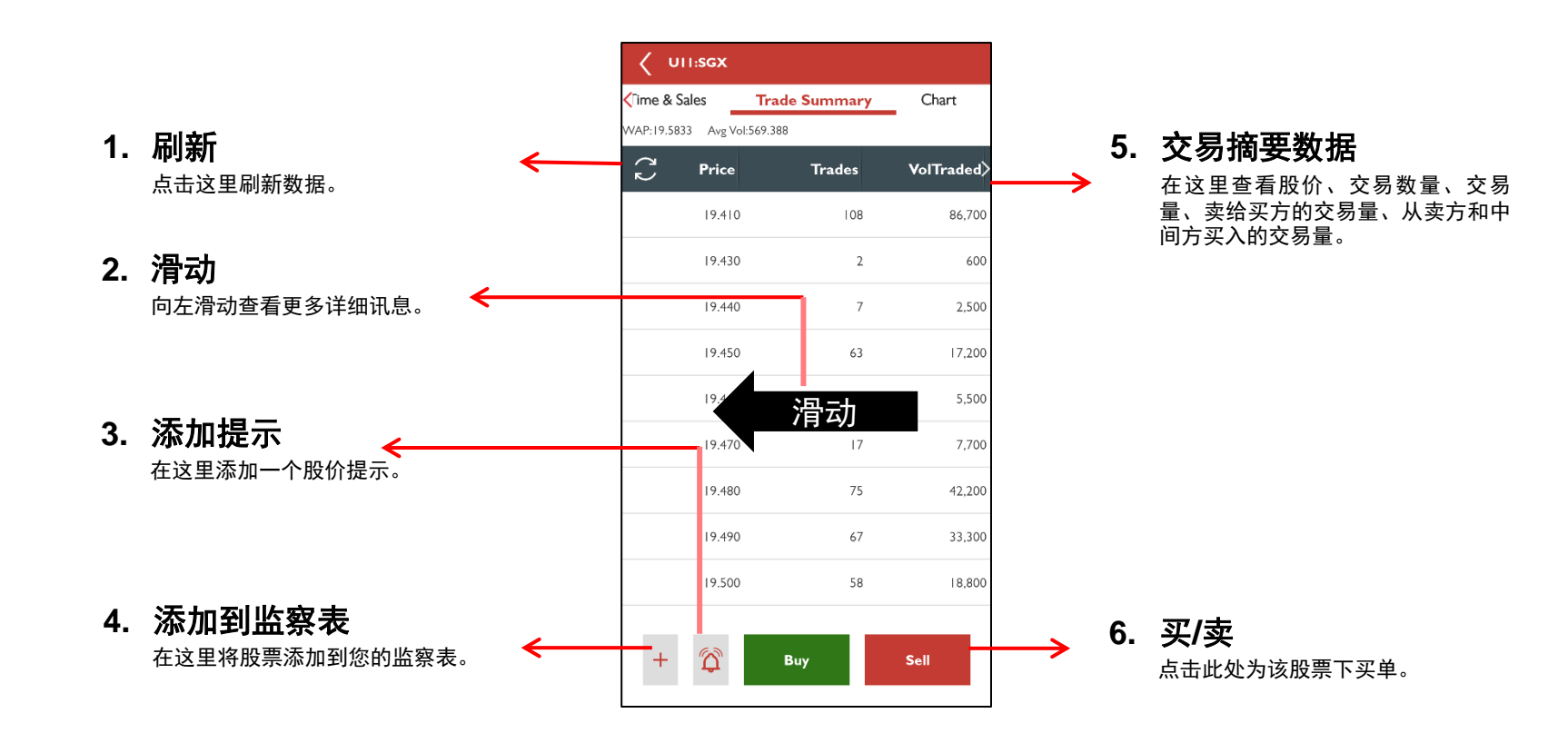

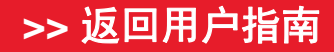

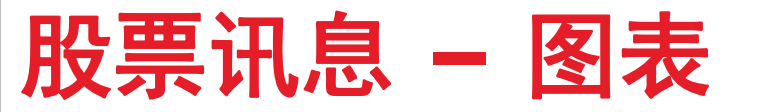

- ◆ 在不同的图形设置中查看股票的股价和成交量图表。
- ✤ 使用各种技术分析工具。

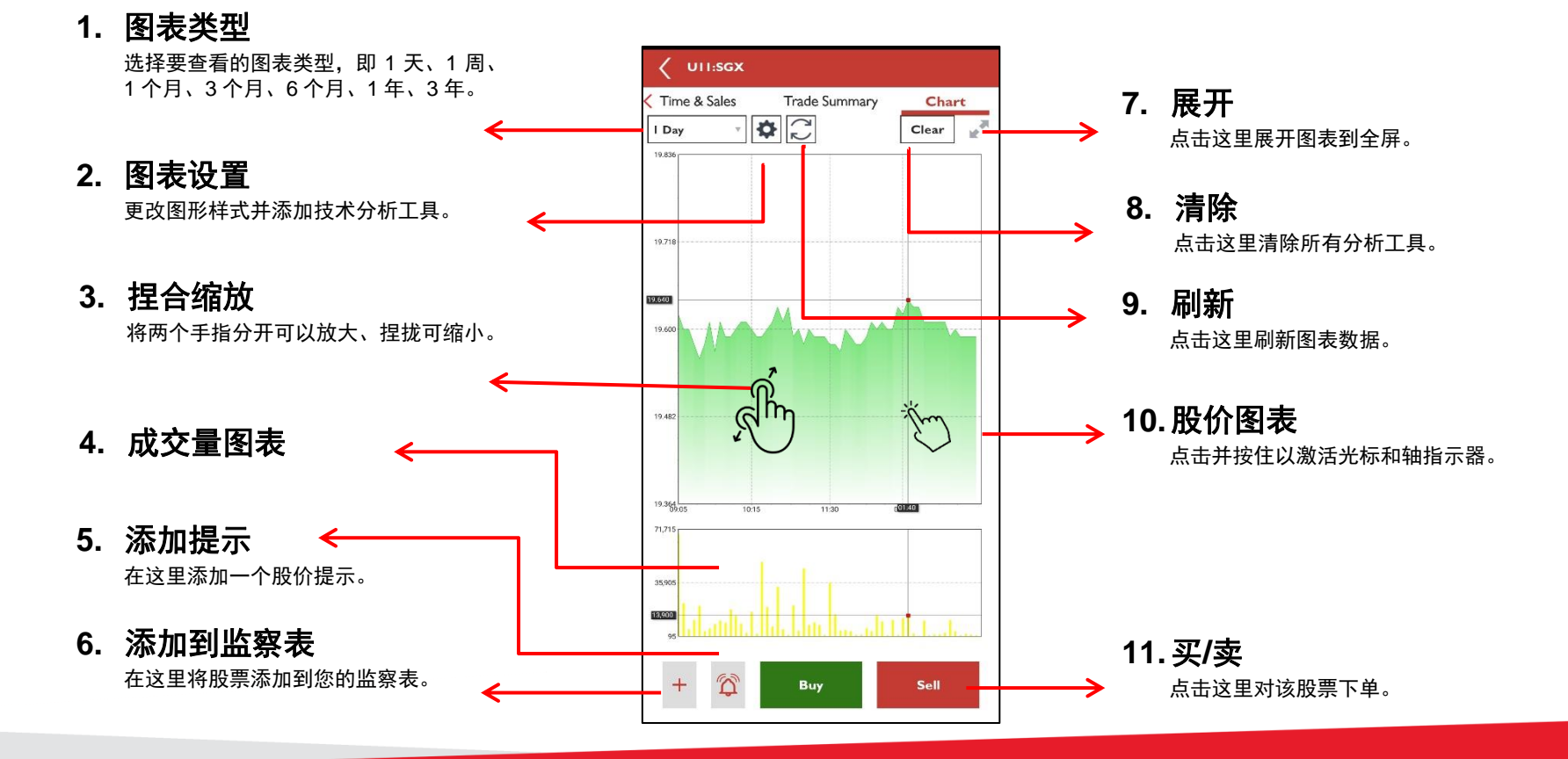

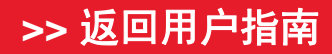

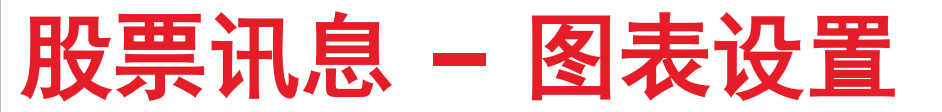

- ◆ 图表设置令您能够:
  - ▶ 改变图形样式 填充图、线条图、OHLC/蜡烛图
  - ▶ 应用技术分析工具
    - 工具 布林带、简单移动平均线 (SMA)、指数移动平均线 (EMA)
    - 指标 相对强度指数 (RSI)、移动平均收敛发散 (MACD)、随机

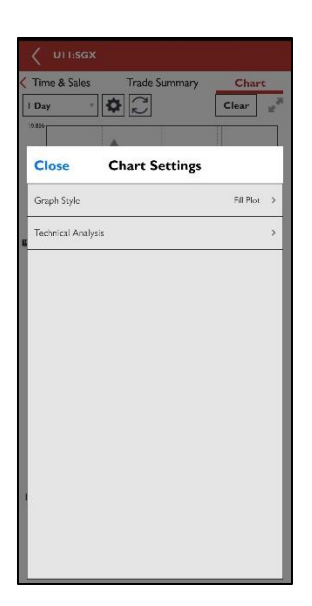

| < unissa      |               |                |
|---------------|---------------|----------------|
| CTime & Sales | Trade Summary | Chart<br>Clear |
| < Back        | Graph Style   |                |
| Fill Plot     |               | ~              |
| Line Plot     |               |                |
| OHLC/Candle   | Stick Plot    |                |
|               |               |                |
|               |               |                |
|               |               |                |
|               |               |                |
|               |               |                |
|               |               |                |
|               |               |                |
|               |               |                |
|               |               |                |

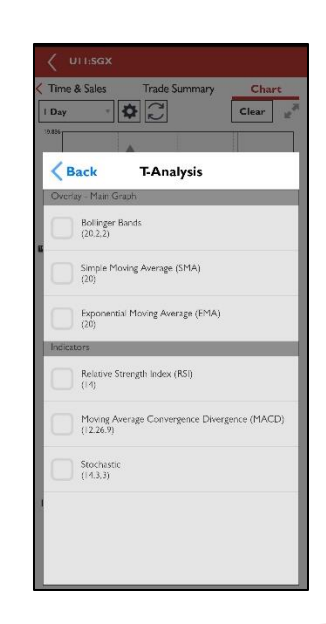

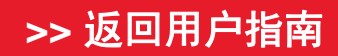

### **ShareXplorer**

- ✤ ShareXplorer 提供股票背 后公司的基本面讯息,例如
  - ✓ 业务状况
  - ✓ 一致预期
  - ✓ 金融
  - ✓ 新闻
  - ✓ 管理
  - ✓ 图表
- ◆ 要访问 ShareXplorer, 打开"主页",您将能够 在"市场讯息"下找到 相关选项卡。

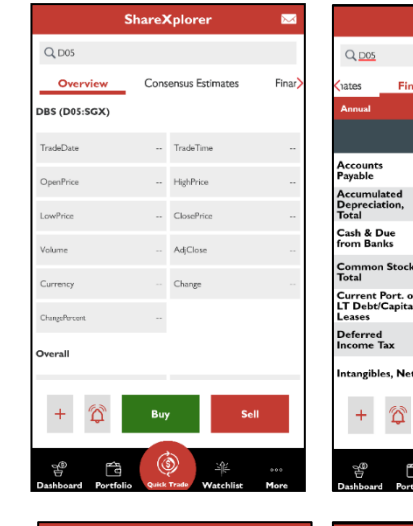

|                                               | Share)      | Cplorer    |            |
|-----------------------------------------------|-------------|------------|------------|
| Q, <u>D05</u>                                 |             |            |            |
| Ciates Fin                                    | ancials     | News       | Managem    |
| Annual                                        | • Balance   | Sheets     |            |
|                                               | 2019        | 2          | 018        |
| Accounts<br>Payable                           | 13700.0     | E          | 3297.0     |
| Accumulated<br>Depreciation,<br>Total         | -2207.0     | -1         | 591.0      |
| Cash & Due<br>from Banks                      | 26362.0     | 2          | 2185.0     |
| Common Stock<br>Total                         | 11205.0     | 1          | 205.0      |
| Current Port. of<br>LT Debt/Capital<br>Leases | 41174.0     | 3          | 1870.0     |
| Deferred<br>Income Tax                        | 200.0       | 7          | 8.0        |
| Intangibles, Net                              | 5170.0      | 5          | 175.0      |
| + 🛱                                           | Buy         | y I        | Sell       |
| 7 E                                           |             | ۵          |            |
| Dashboard Port                                | folio Quick | Trade Wate | hlist More |

|                    | ShareXplore      | er 🖂              |
|--------------------|------------------|-------------------|
| Q. <u>D05</u>      |                  |                   |
| 🕼 News             | Manageme         | e <b>nt</b> Chart |
| Name               | Age              | Since             |
| Piyush, Gupta      | 60               | 2014              |
| Sok Hui, Lim       | 57               | 2008              |
| Neil, Ge           | 0                | 2017              |
| Sebastian, Paredes | 0                | 2010              |
| Surojit, Shome     | 0                | 2018              |
| Paulus, Sutisna    | 0                | 2015              |
| Jimmy, Ng          | 0                | NA                |
|                    |                  |                   |
| + 🏟                | Buy              | Sell              |
| 8 6                | ٩                | -<br>             |
| Dashboard Portf    | olio Quick Trade | Watchlist More    |

|                                                                                                    | ShareXplo           | rer 🖂            | ShareXplorer 🐱 ShareXplor                                                                        | er 🖂             |
|----------------------------------------------------------------------------------------------------|---------------------|------------------|--------------------------------------------------------------------------------------------------|------------------|
| Q D05                                                                                                    |                     |                  | Q.005                                                                                            |                  |
| <th>Consensus Estima</th> <th>tes Financials &gt;</th> <th>Cicials News Management Chart &gt; Cials News Management</th> <th>ant Chart</th> | Consensus Estima    | tes Financials > | Cicials News Management Chart > Cials News Management                                            | ant Chart        |
| Consens                                                                                                    | us Target Price (SC | SD)              | Top Headlines                                                                                    | 12 <sup>20</sup> |
|                                                                                                    | Current             | I Month Ago 🗦    | As foreigners depart, Singapore sees population drop for first                                   |                  |
| High                                                                                                    | 26.7                | 26.7             | 2020-09-25711:10:38                                                                              |                  |
| Low                                                                                                    | 18.6                | 18.6             | EMERGING MARKETS Asian currencies gain: Talwanese<br>dollar, Thai bahi lead<br>2020 09-251100630 |                  |
| Mean                                                                                                    | 22.788333           | 22.788333        | DIARY-Political and General News Events from Sept.24                                             |                  |
| Median                                                                                                    | 24.0                | 24.0             | Asia Fuel Oil-VLSFO cash differential dips; Singapore                                            |                  |
| Std Dev                                                                                                    | 2.561268            | 2.561268         | inventories jump<br>2020-09-24719-53-23<br>301,699                                               | 11:20            |
| Num Of Est                                                                                                    | : 18.0              | 18.0             | Asia Dissillates-Gasoil cracks tumble to lowest in nearly five months 2020-09-24716-52-22        |                  |
| +                                                                                                    | 🏠 Виу               | Sell             | + 🛱 Buy Sell + 🛱 Buy                                                                             | Sell             |
| 09<br>19                                                                                                    | <b>(</b>            | <u> </u>         | y e 🚳 * y e 🖻                                                                                    |                  |

#### >> 返回用户指南

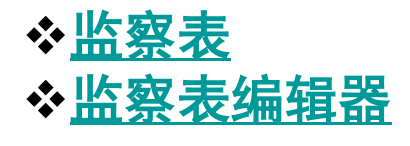

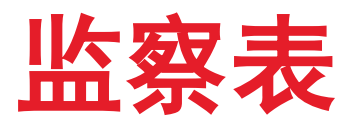

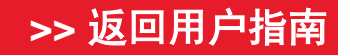

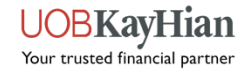

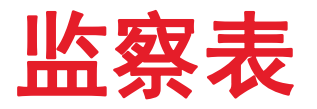

- ✤ 构建一个有效的投资组合,跟踪您最喜欢的股票和股票指数走势。
- ✤ 注: 您最多可以创建 6 个监察表,每个监察表最多可以添加 30 个股票。
- ◆ 注: 监察表使用同样的最高涨跌幅颜色指示。

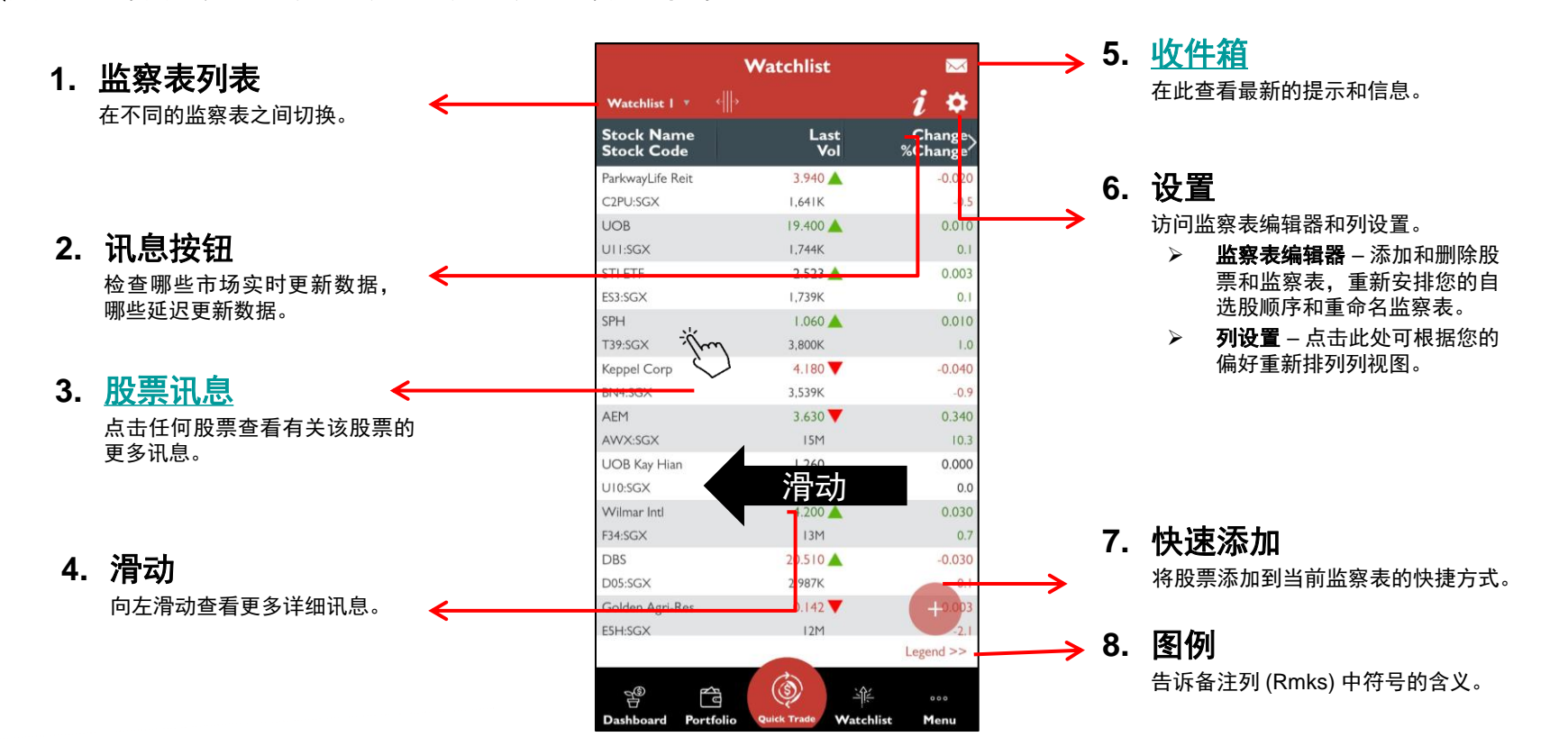

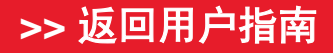

### 监察表编辑器

◆ 使用监察表编辑器添加和删除监察表和股票。

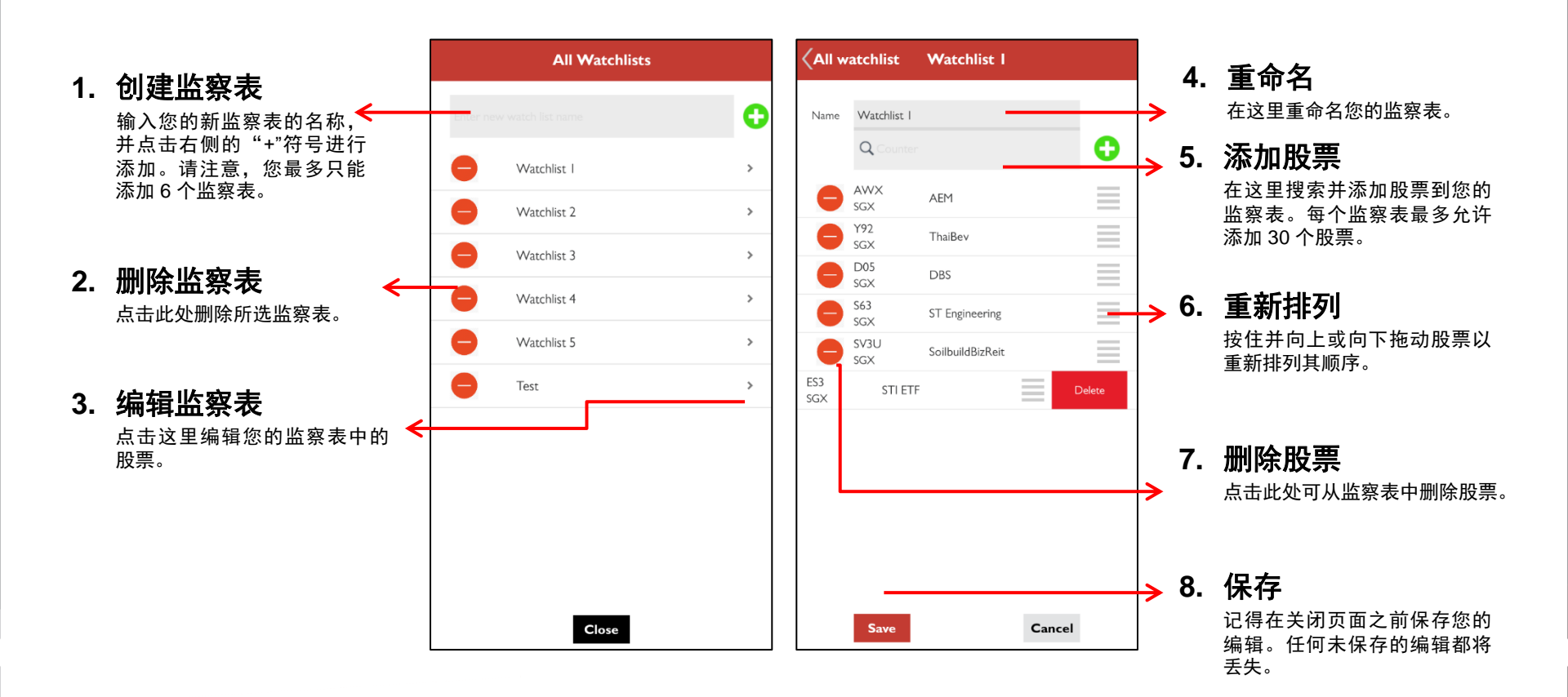

#### >> 返回用户指南

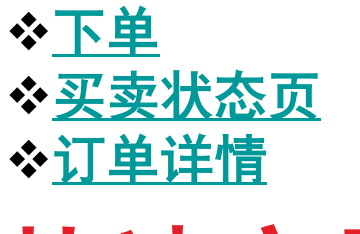

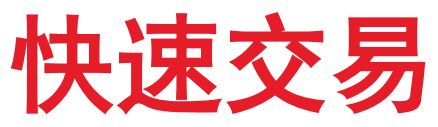

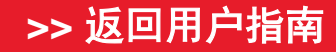

UOBKayHian Your trusted financial partner

### 如何使用"快速交易"?

- ◆快速交易是一个快捷按钮,位于页面底部中间的快速交易工具栏中。使用应用程序时可以随时 使用此按钮快速下单。
- ◆ 如何使用"快速交易"?
  - 1. 点击快速交易工具栏中的快速交易按钮,打开订单票据。
  - 2. 在搜索栏中输入股票名称/股票代号,搜索您想要的股票。
  - 3. 选择股票以进入下单页面。
  - 4. 若您希望更换股票,请点击下单页面右上角的搜索图标,以搜索新股票。

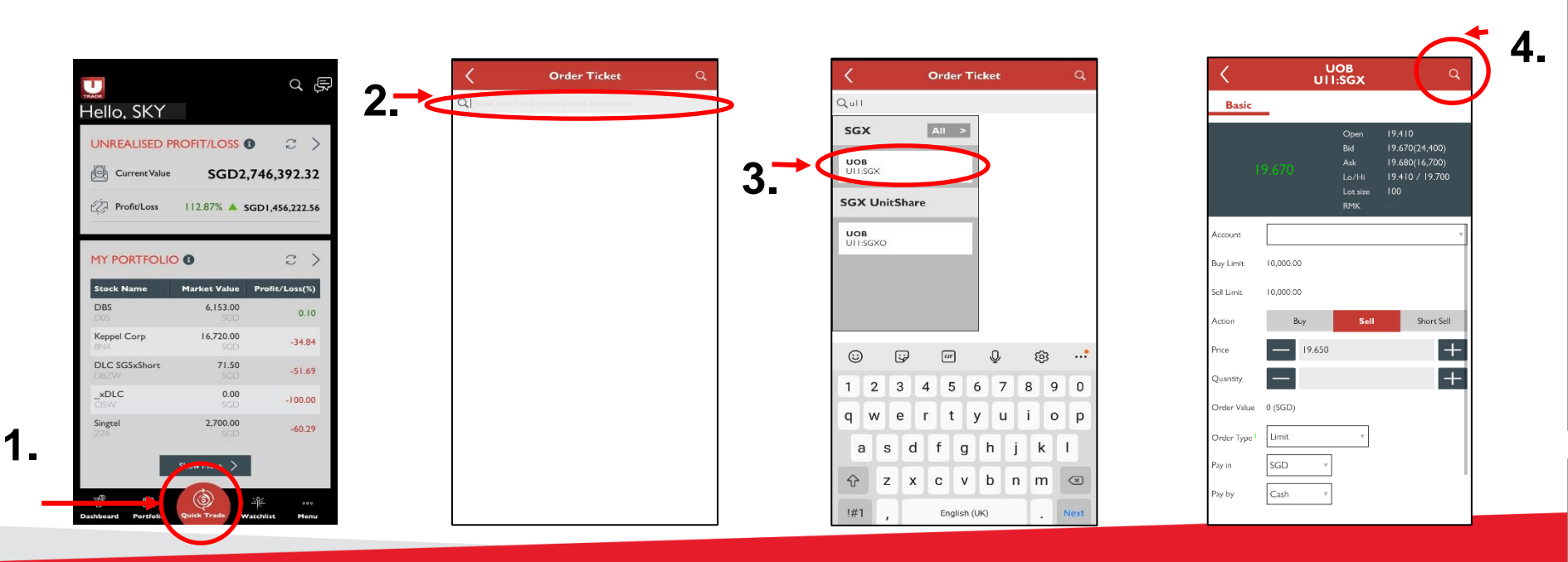

#### >> 返回用户指南

Your trusted financial partner

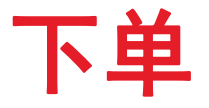

◆ 下单页面允许您下达基本的买单/卖单、时效单、条件单和止损单。
◆ 注:必须激活高级订单,以便查看时效单、条件单和止损选项。

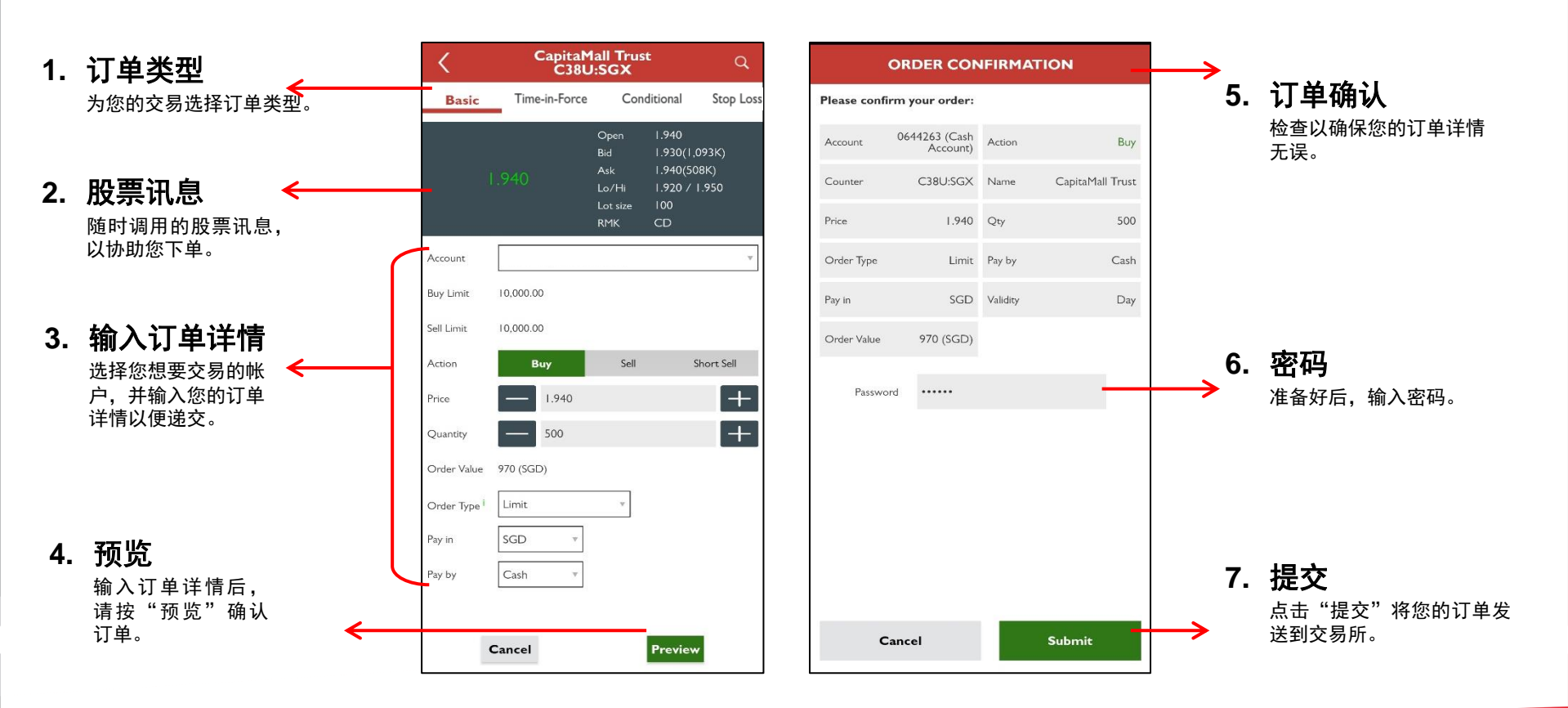

#### >> 返回用户指南

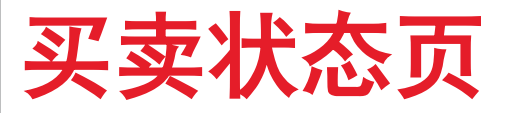

- ◆ 在每笔交易完成后,请前往您的买卖状态页查看您的订单状态。
- ◆ 点击任何订单以查看更多订单详情或修改/取消交易。

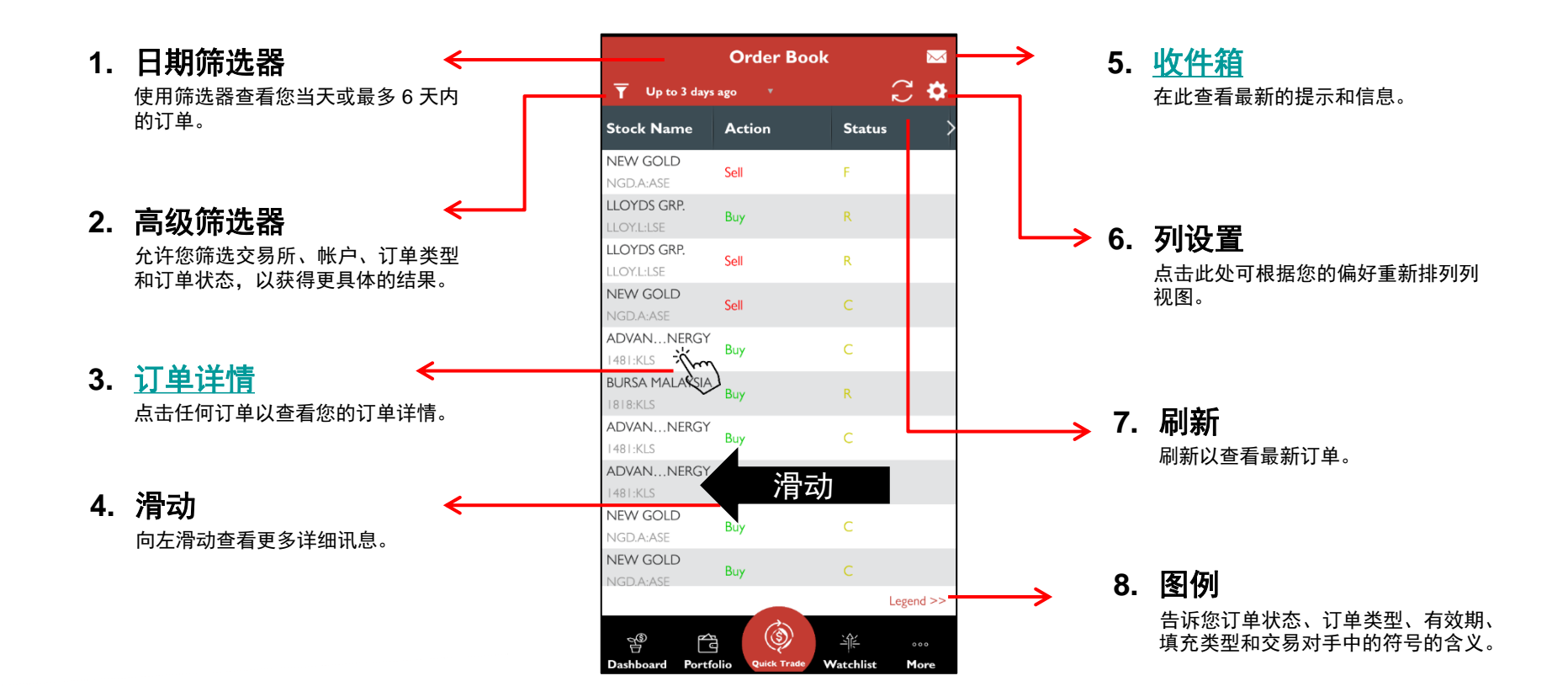

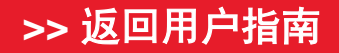

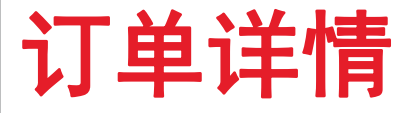

- ◆ 向您显示有关您的交易和已交易股票的所有重要讯息。
- ◆ 使用该页面查看订单讯息、查找订单状态、修改/取消订单、对同一只股票下另一个订单、查看股票的股票讯息(包括股市深度、交易记录、交易摘要和图表)、将其添加到您的监察表和/或为其添加股价提示。

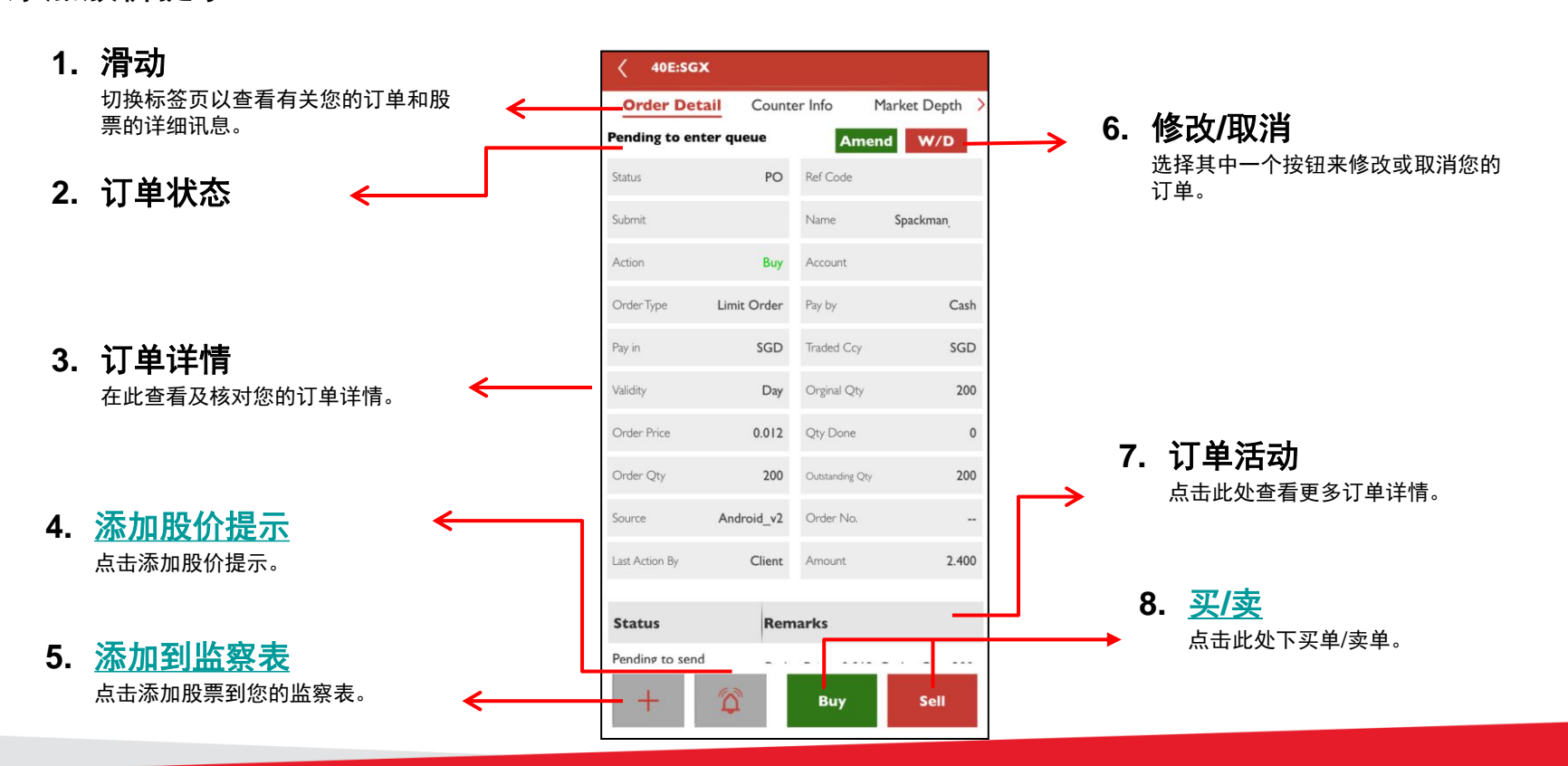

#### >> 返回用户指南

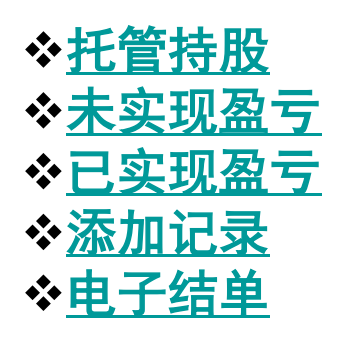

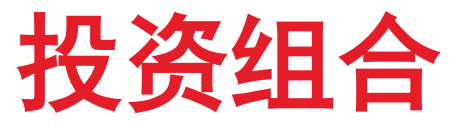

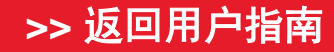

UOBKayHian Your trusted financial partner

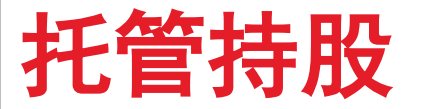

◆ 使用托管持股页面可查看您持有的每只股票的股份数量,对同一只股票下新订单,并查看 该股票的股票讯息。

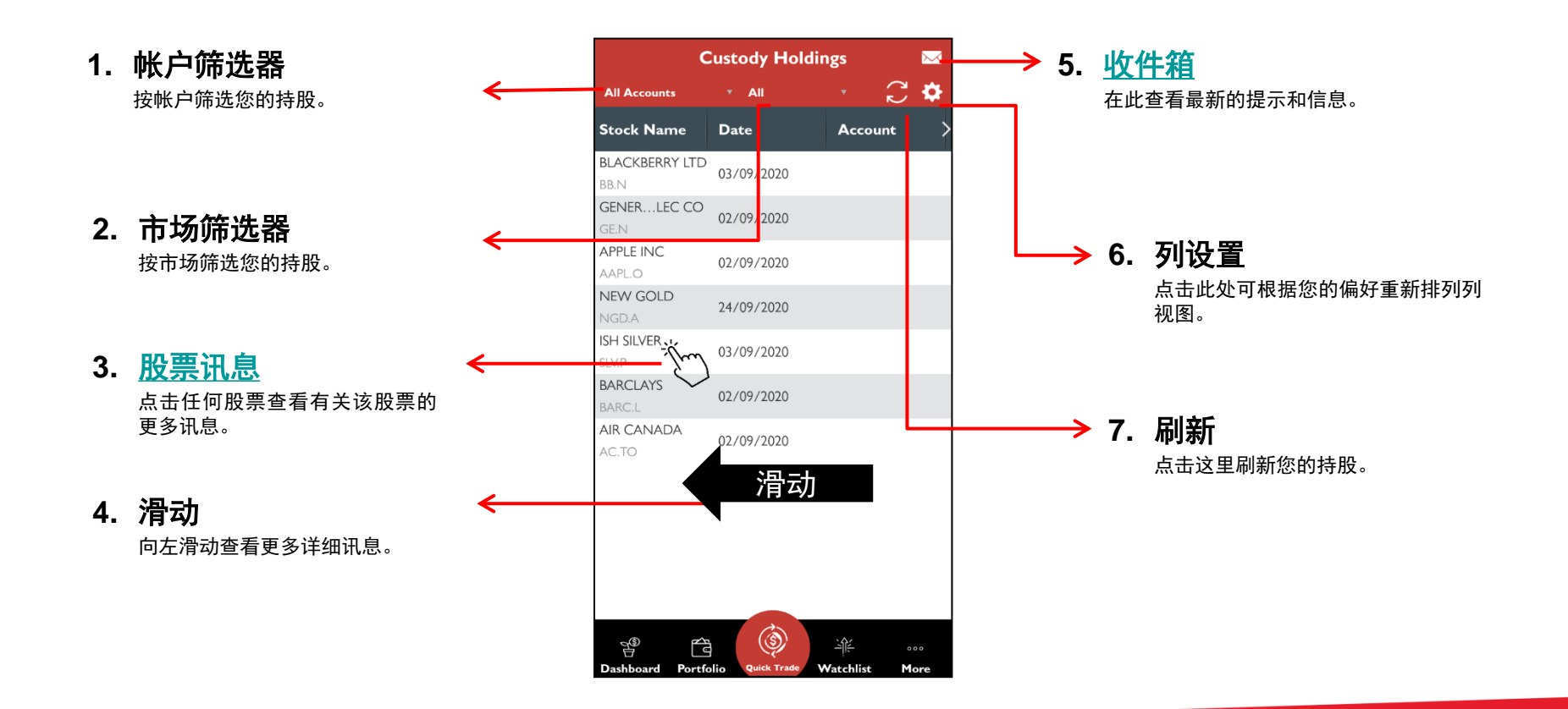

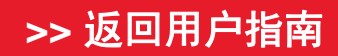

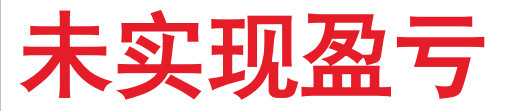

◆ 未实现盈亏是一个指示性工具,反映您在大华继显进行的交易以及您的手动更新(如有)。 此处显示的价值以交易货币表示。

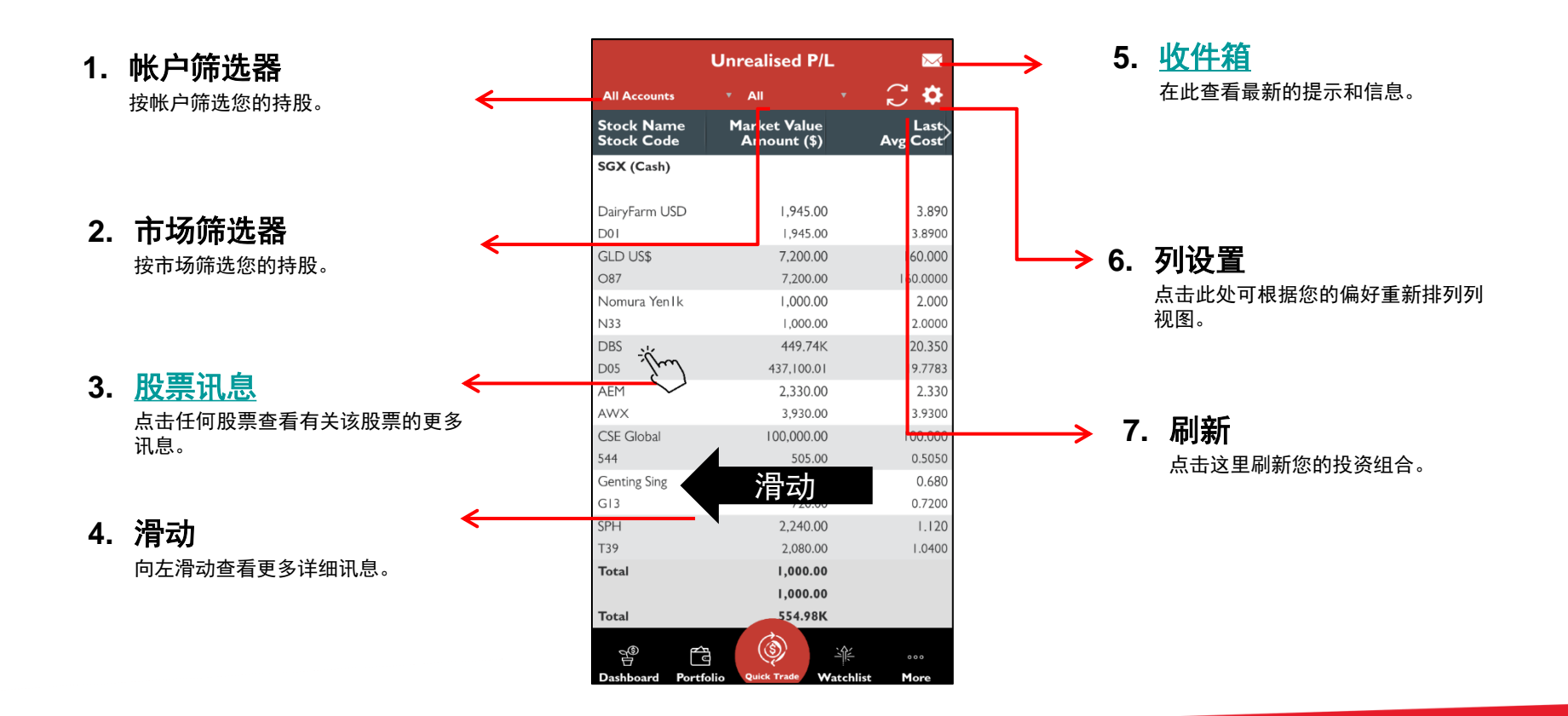

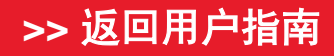

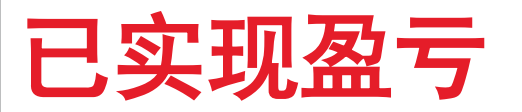

◆ 已实现盈亏是一个指示性工具,反映您在大华继显进行的交易以及您的手动更新(如有)。

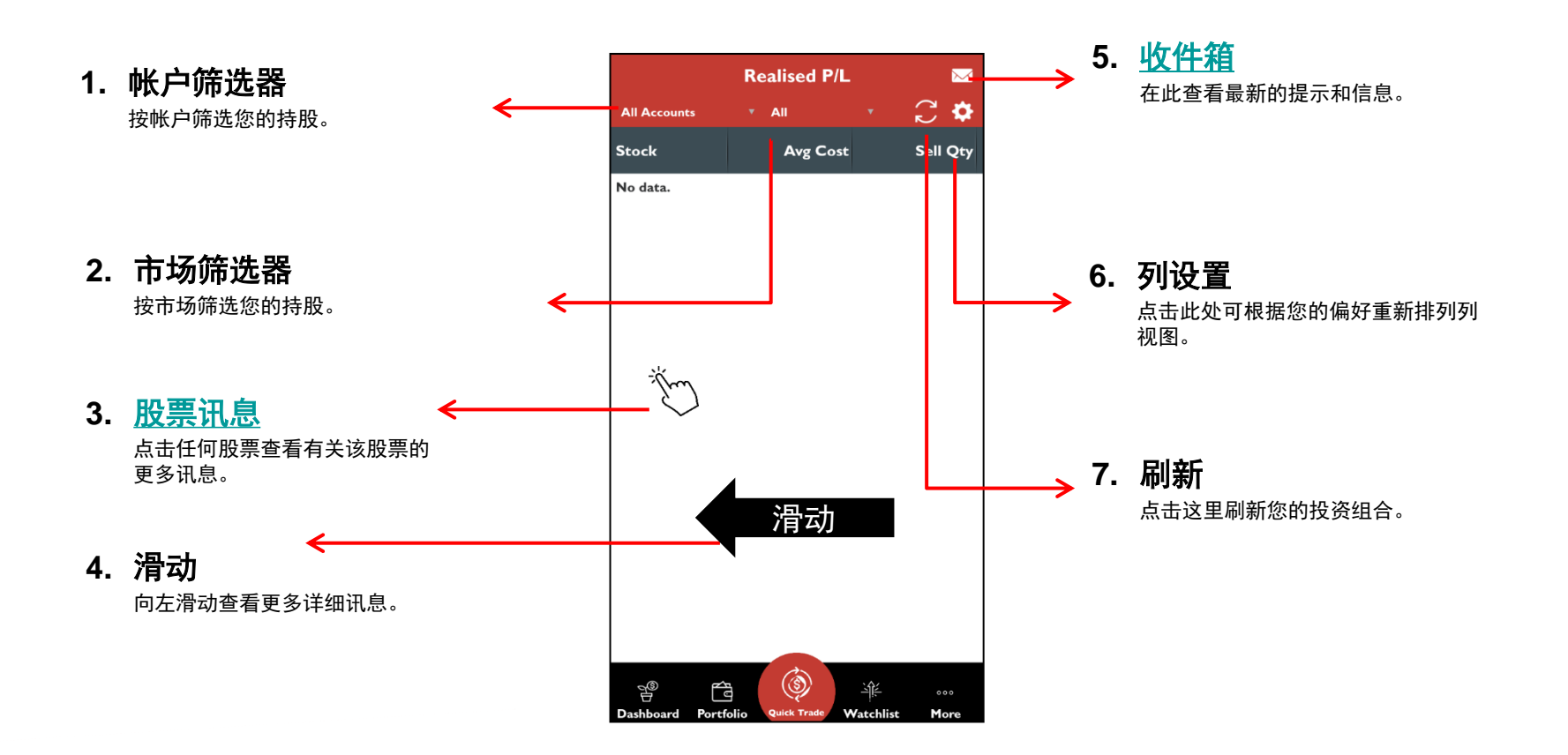

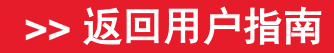

### 添加记录至您的投资组合

◆ 添加记录工具允许您手动添加任何丢失的合约到您的投资组合中。

✤ 注:删除记录功能目前不可用。如果您希望从您的投资组合中手动删除任何记录, 请使用 UTRADE Web 平台。

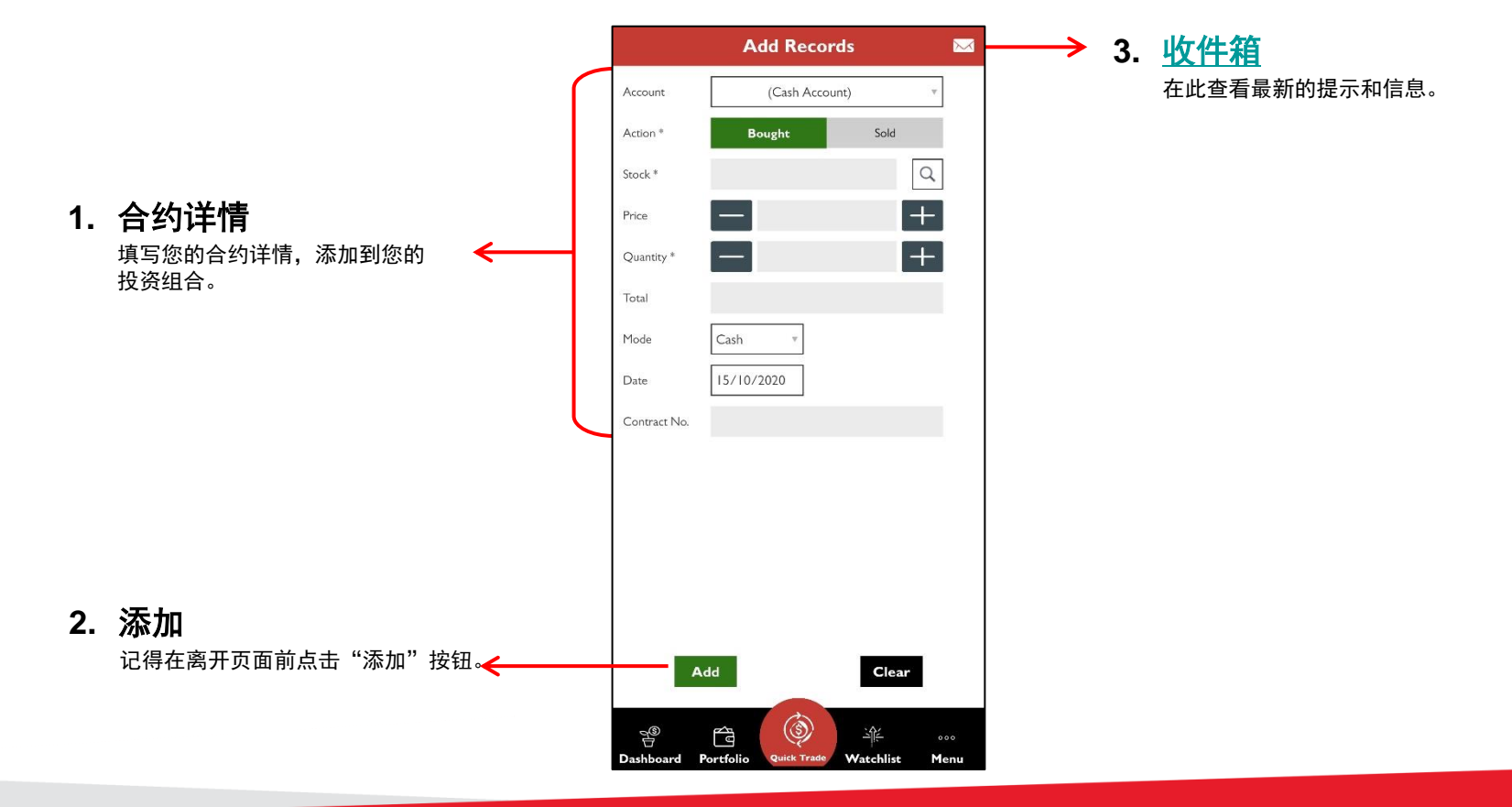

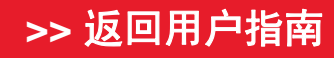

Your trusted financial partner

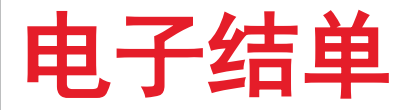

- ◆ 查看您的月结单(最多3个月)、反结单和合约报表。
- ◆ 注: 登录电子结单页面后, 您将看到"无数据"。请使用筛选器搜索您的合约。您的合约 将在使用搜索筛选器后出现。

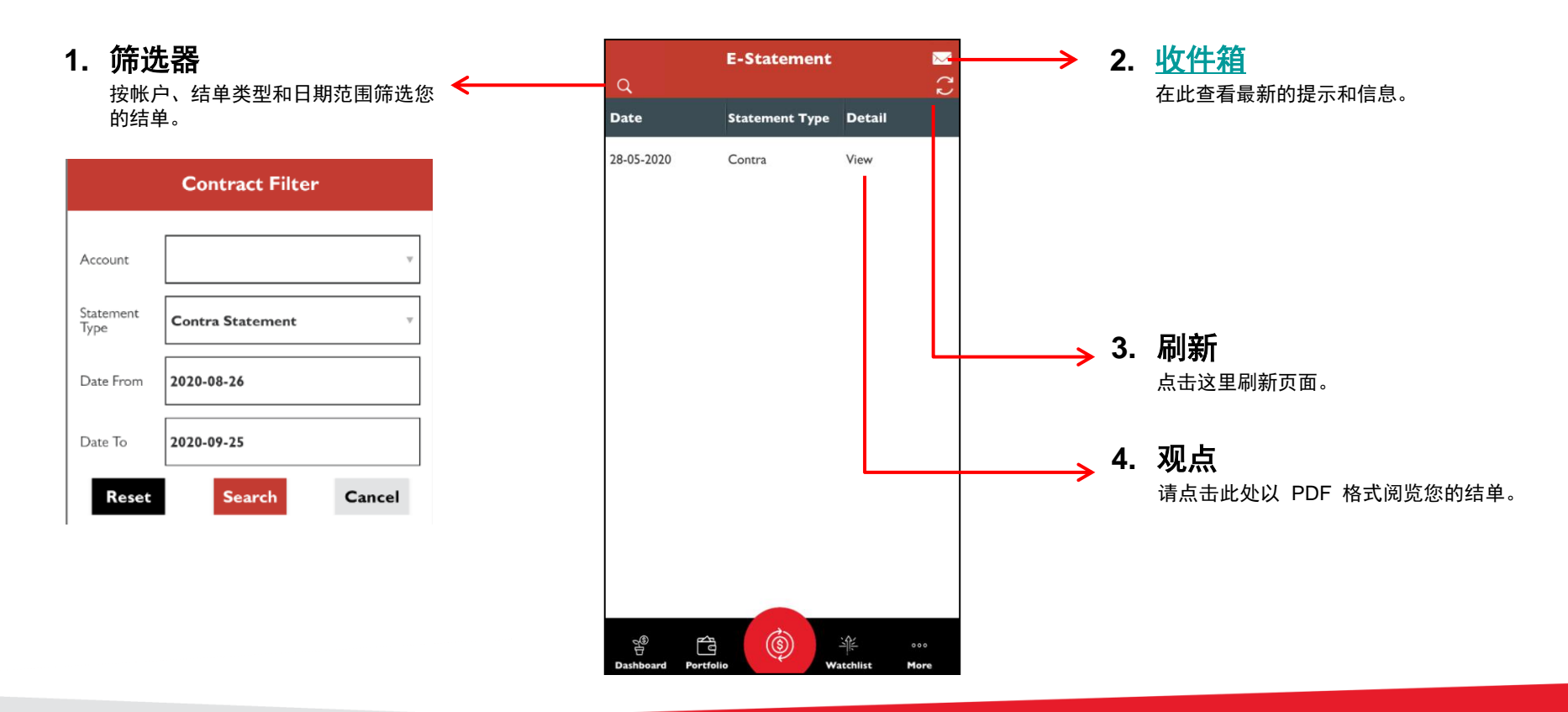

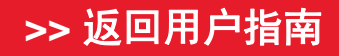

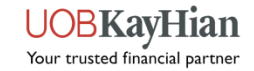

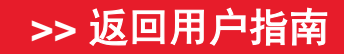

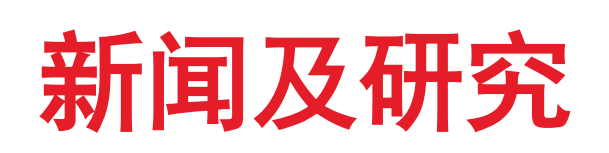

**☆<u>新闻</u>** 

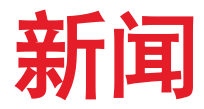

◆ 查看并跟踪最新消息。

| Market News                   | My News                                                       |                       | 4. | <u>1入       </u><br>左此杏丢是新的垾 <del>、</del> 和信自 |
|-------------------------------|---------------------------------------------------------------|-----------------------|----|-----------------------------------------------|
| Showing 1-10                  | 0 / 100                                                       |                       |    | <b>江此旦有取利的近小和</b> 百志。                         |
|                               | < 1 of 10 >                                                   |                       |    |                                               |
| UPDATE 1-Tog<br>down for deca | yota, Honda, Nissan get Greenpeace th<br>arbonisation efforts | umbs-                 |    |                                               |
| 0 360 2022 00                 |                                                               | - <b>G</b> - <b>M</b> |    |                                               |
| UPDATE 1-Ma<br>risk clouds su | alaysia c.bank hikes key rate again as i<br>inny outlook      | nflation              |    |                                               |
| 8 Sep 2022 03                 | 3:48 PM                                                       |                       |    |                                               |
| UPDATE 2-UK                   | 's Melrose Industries to spin off GKN                         |                       |    |                                               |
| 8 Sep 2022 03                 | 3:48 PM                                                       |                       |    |                                               |
| UPDATE 2-UK                   | 's Darktrace plunges after U.S suitor T                       | homa                  |    |                                               |
| 8 Sep 2022 03                 | 8:47 PM                                                       |                       |    |                                               |
| METALS-Cop                    | per rises on supply disruption concern                        | s                     |    |                                               |
| 8 Sep 2022 03                 | 3:46 PM                                                       |                       |    |                                               |
| BRIEF-Zhejiar                 | ng China Commodities City Wins Land                           | Auction               |    |                                               |
| 8 Sep 2022 03                 | 3:36 PM                                                       |                       |    |                                               |
| BRIEF-Cowea<br>Revenue Up 3   | lth Medical China's Jan-Aug Consolida<br>.9% Y/Y              | ted                   |    |                                               |
| 8 Sep 2022 03                 | 3:35 PM                                                       |                       |    |                                               |
| European sha<br>8 Sep 2022 03 | res open higher ahead of ECB's rate de<br>3:34 PM             | cision                |    |                                               |
|                               |                                                               |                       |    |                                               |
| <u>4</u> ®                    |                                                               | 000                   |    |                                               |

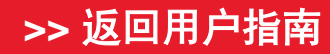

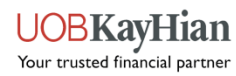

\*<u>现金余额</u>
\*<u>帐户交易详情</u>
\*<u>未交收结单</u>
\*<u>交易代表详情</u>
\*<u>更改用户 ID</u>
\*<u>更改密码</u>

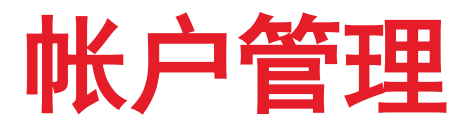

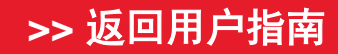

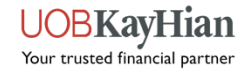

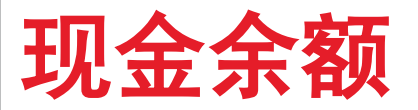

◆ 在这里查看您的帐户余额。

**1. 帐户筛选器** <br/>按帐户筛选您的现金余额详情。

|   |                     |              | Ÿ            |                     |             |
|---|---------------------|--------------|--------------|---------------------|-------------|
|   | Account             | as of previ  | ious busines | s day               |             |
|   | Account             |              |              |                     |             |
|   | Trust Acco<br>(AUD) | ount Balance |              | :                   | 20,451.58   |
|   | Trust Acco<br>(CHF) | ount Balance |              |                     | 90.43       |
|   | Trust Acco<br>(EUR) | ount Balance |              | :                   | 39,539.87   |
|   | Trust Acco<br>(GBP) | ount Balance |              | :                   | 39,942.22   |
|   | Trust Acco<br>(HKD) | ount Balance |              | 2                   | 20,290.92   |
|   | Trust Acco<br>(JPY) | ount Balance |              | 57,8                | 94,030.00   |
|   | Trust Acco<br>(PHP) | ount Balance |              | :                   | 31,602.19   |
|   | Trust Acco<br>(RP)  | ount Balance |              | 7                   | 82,750.00   |
|   | Trust Acco<br>(SGD) | ount Balance |              | 6                   | 41,035.55   |
|   | Trust Acco<br>(THB) | ount Balance |              |                     | 64,368.07   |
|   | Trust Acco<br>(USD) | ount Balance |              | :                   | 21,045.59   |
| _ |                     |              |              |                     |             |
|   | Dashboard           | Portfolio    | Quick Trade  | کَلِدُ<br>Watchlist | ∘∘∘<br>Menu |

Cash Balance

 $\sim$ 

2. <u>收件箱</u>

在此查看最新的提示和信息。

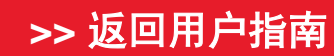

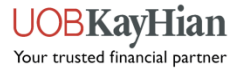

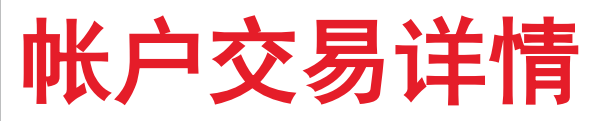

◆ 在这里查看您的帐户余额。

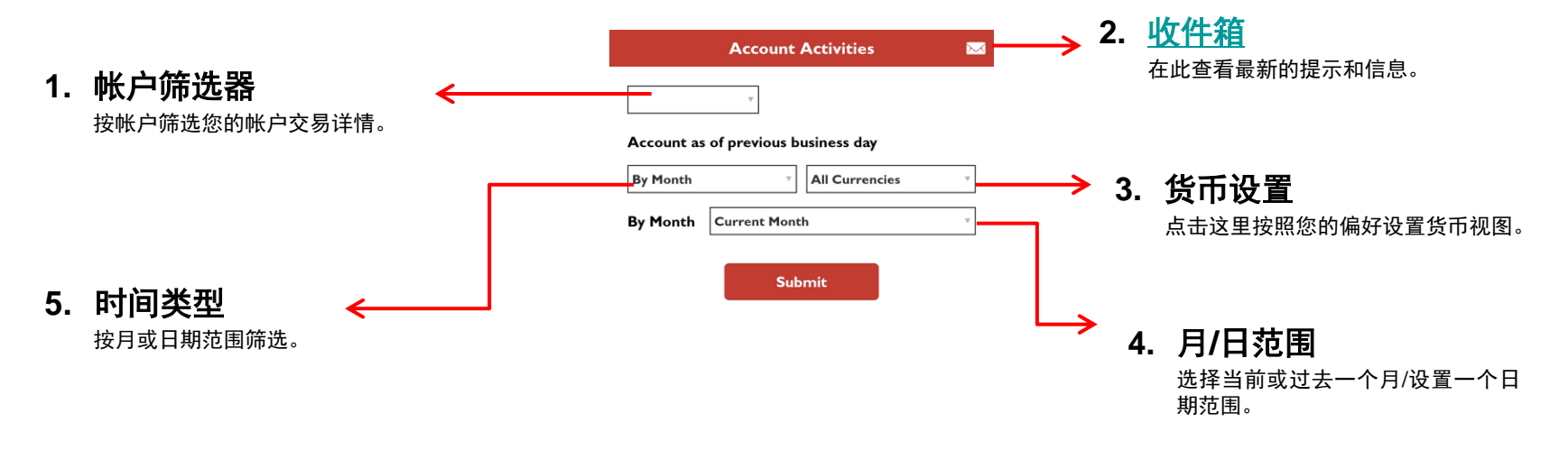

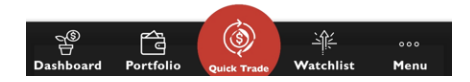

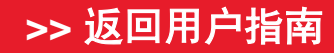

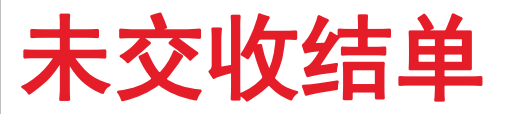

◆ 在这里查看您的未交收结单。

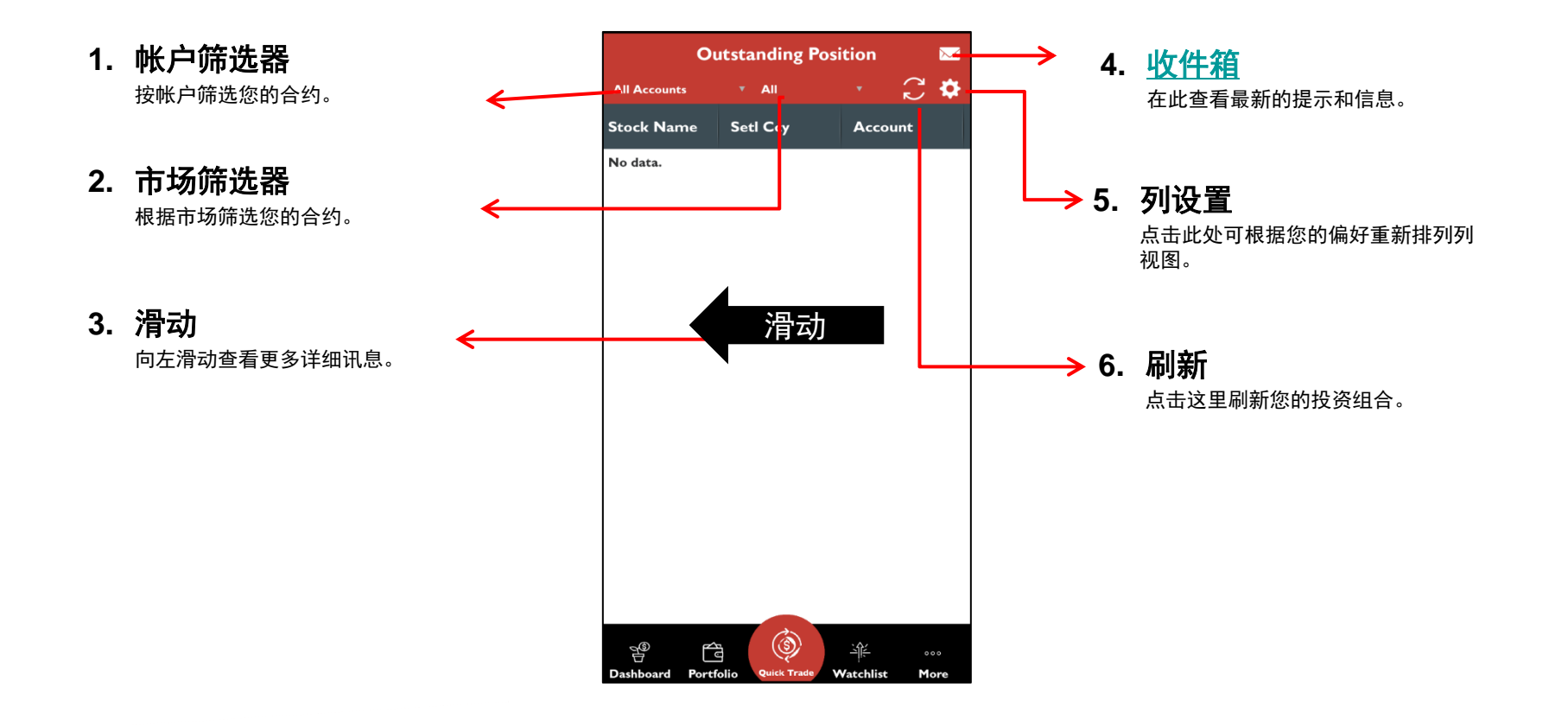

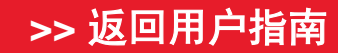

UOBKayHian Your trusted financial partner

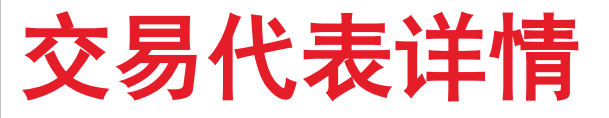

- ✤ 查看您的交易代表 (TR) 的 详细资料,例如
  - ✓ 交易代表名称
  - ✓ 交易代表代号
  - ✓ 办公室电话号码
  - ✓ 手机号码
  - ✓ 电邮

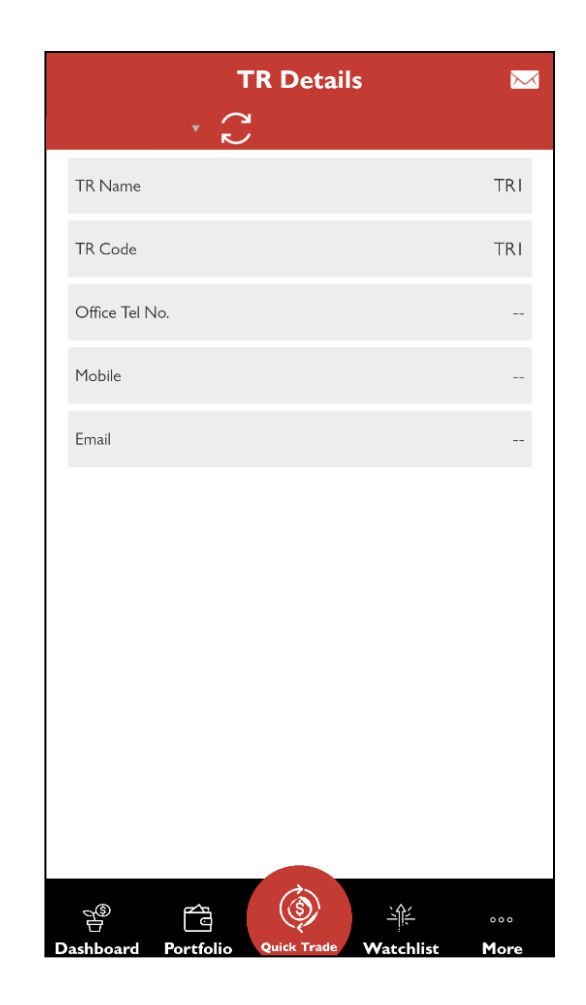

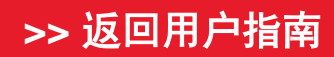

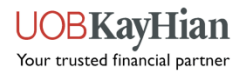

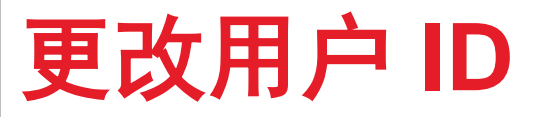

更改用户 ID 前,请注意以下事项:

1. 用户 ID 必须为字母数字字符。

2. 用户 ID 必须在 5 到 25 个字符之间。

| Change User ID 🛛 🖂           |                                     |  |  |  |
|------------------------------|-------------------------------------|--|--|--|
| Please fill up follow<br>id: | ing information to update your user |  |  |  |
| Enter New User ID            | User ID                             |  |  |  |
| Re-enter New User ID         | User ID (re-type)                   |  |  |  |
| Enter Password               | Current Password                    |  |  |  |
|                              | Update                              |  |  |  |
| Pashboard Poetfoli           | Quick Trade Watchlist               |  |  |  |

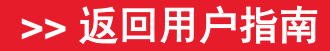

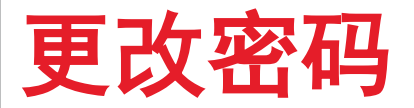

更改密码前,请注意以下事项:

- 1. 密码区分大小写。
- 2. 密码必须为字母数字字符。
- 3. 密码长度必须在 6 到 12 个字符之间。
- 4. 系统会每 300 天提示您修改一次密码。

| Change Password 🛛 🖂                 |                     |             |   |  |
|-------------------------------------|---------------------|-------------|---|--|
| Please fill up followi<br>password: | ng information to u | update your |   |  |
| Current Password                    |                     |             |   |  |
| New Password                        |                     |             |   |  |
| Confirm New Password                |                     |             |   |  |
|                                     | Update              |             |   |  |
|                                     |                     |             |   |  |
| P T                                 |                     |             | 0 |  |

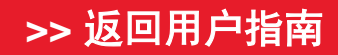

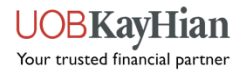

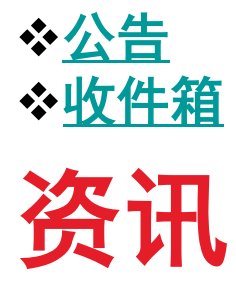

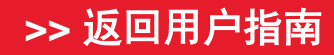

UOBKayHian Your trusted financial partner

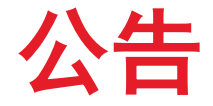

#### "公告"页面允许您:

- ◆ 查看以下重要通知:平台更新和相关 讯息、安全提示、汇率和其他交易所 讯息。
- ✤ 访问交易相关讯息,如交易日历、每 个市场的可交易股票列表、企业动态 和交易限制。
- ✤ 了解更多关于新功能和工具的讯息。

| ENERAL There is no announcement at the moment.   Notice                                                                                                    | Announcements                                           | 7   |
|----------------------------------------------------------------------------------------------------|---------------------------------------------------------|-----|
| 1) Notice a. Important Notice (Please Read) b. Security Alert! c. Exchange Rates Accessing UTRADE with Supported Browser and Mobile App e. Issue with Email ChartGenie Alerts 2) Trading Related a. Non-Trading Days 2020 b. Trading Restrictions (Please Read) List of Tradeable US Stocks for Online Trading (with c. current market capitalisation greater than US\$1billion) d. Selling of shares after Corporate Action Events VI f. Corporate Action for US market <sup>NEW!</sup> g. E-Notice on Voluntary Corporate Action 3) Tools & Features a. UTRADE Token <sup>NEW!</sup> b. Email Notification prior to Redemption Expiration NEW! c. UTRADE New 'Account Details' Tab d. Additional Details on UTRADE Custody Holdings Page                                                                                                    | ENERAL<br>here is no announcement at the moment.        | N   |
| a. Important Notice <sup>(Please Read)</sup><br>b. Security Alert!<br>c. Exchange Rates<br>d. Accessing UTRADE with Supported Browser and<br>Mobile App<br>e. Issue with Email ChartGenie Alerts<br>2) Trading Related<br>a. Non-Trading Days 2020<br>b. Trading Restrictions (Please Read)<br>List of Tradeable US Stocks for Online Trading (with<br>c. current market capitalisation greater than US\$1 billion)<br>d. Selling of shares after Corporate Action Events <sup>NEW!</sup><br>e. Corporate Action for US market <sup>NEW!</sup><br>f. Corporate Action for SG market <sup>NEW!</sup><br>g. E-Notice on Voluntary Corporate Action<br>3) Tools & Features<br>a. <u>UTRADE Token<sup>NEW!</sup></u><br>b. Email Notification prior to Redemption Expiration <sup>NEW!</sup><br>c. <u>UTRADE New 'Account Details' Tab</u><br>d. Additional Details on UTRADE Custody Holdings Page                                                                                                    | I) Notice                                               |     |
| b. Security Alert!<br>c. Exchange Rates<br>d. Accessing UTRADE with Supported Browser and<br>Mobile App<br>e. Issue with Email ChartGenie Alerts<br>2) Trading Related<br>a. Non-Trading Days 2020<br>b. Trading Restrictions (Please Read)<br>List of Tradeable US Stocks for Online Trading (with<br>current market capitalisation greater than US\$1billion)<br>d. Selling of shares after Corporate Action Events <sup>NEW!</sup><br>e. Corporate Action for US market <sup>NEW!</sup><br>f. Corporate Action for SG market <sup>NEW!</sup><br>g. E-Notice on Voluntary Corporate Action<br>3) Tools & Features<br>a. <u>UTRADE Token<sup>NEW!</sup></u><br>b. Email Notification prior to Redemption Expiration <sup>NEW!</sup><br>c. <u>UTRADE New 'Account Details' Tab</u><br>d. Additional Details on UTRADE Custody Holdings Page                                                                                                    | a. Important Notice (Please Read)                       |     |
| <ul> <li>Exchange Rates <ul> <li>Accessing UTRADE with Supported Browser and Mobile App</li> <li>Mobile App</li> </ul> </li> <li>2) Trading Related <ul> <li>Non-Trading Days 2020</li> </ul> </li> <li>b. Trading Related</li> <li>a. Non-Trading Days 2020</li> </ul> <li>b. Trading Restrictions (Please Read) <ul> <li>List of Tradeable US Stocks for Online Trading (with current market capitalisation greater than US\$1billion)</li> <li>d. Selling of shares after Corporate Action Events<sup>NEW!</sup></li> <li>c. Corporate Action for US market<sup>NEW!</sup></li> <li>g. E-Notice on Voluntary Corporate Action</li> </ul> </li> <li>3) Tools &amp; Features <ul> <li>a. UTRADE Token<sup>NEW!</sup></li> <li>b. Email Notification prior to Redemption Expiration.<sup>NEW!</sup></li> <li>c. UTRADE New 'Account Details' Tab</li> <li>d. Additional Details on UTRADE Custody Holdings Page</li> </ul> </li>                                                                                                    | b. Security Alert!                                      |     |
| d. Accessing UTRADE with Supported Browser and<br>Mobile App<br>e. Issue with Email ChartGenie Alerts<br>2) Trading Related<br>a. Non-Trading Days 2020<br>b. Trading Restrictions (Please Read)<br>c. List of Tradeable US Stocks for Online Trading (with<br>current market capitalisation greater than US\$1billion)<br>d. Selling of shares after Corporate Action Events <sup>NEW!</sup><br>e. Corporate Action for US market <sup>NEW!</sup><br>f. Corporate Action for SG market <sup>NEW!</sup><br>g. E-Notice on Voluntary Corporate Action<br>3) Tools & Features<br>a. <u>UTRADE Token<sup>NEW!</sup></u><br>b. Email Notification prior to Redemption Expiration <sup>NEW!</sup><br>c. <u>UTRADE New 'Account Details' Tab</u><br>d. Additional Details on UTRADE Custody Holdings Page                                                                                                    | c. Exchange Rates                                       |     |
|                                                                                                    | d. Accessing UTRADE with Supported Browser and          |     |
| 2) Trading Related a. Non-Trading Days 2020 b. Trading Restrictions (Please Read) List of Tradeable US Stocks for Online Trading (with current market capitalisation greater than US\$1billion) d. Selling of shares after Corporate Action Events <sup>NEW!</sup> e. Corporate Action for US market <sup>NEW!</sup> f. Corporate Action for SG market <sup>NEW!</sup> g. E-Notice on Voluntary Corporate Action 3) Tools & Features a. UTRADE Token <sup>NEW!</sup> b. Email Notification prior to Redemption Expiration. <sup>NEW!</sup> c. UTRADE New 'Account Details' Tab d. Additional Details on UTRADE Custody Holdings Page                                                                                                    | e. Issue with Email ChartGenie Alerts                   |     |
| 2) Trading Related<br>a. Non-Trading Days 2020<br>b. Trading Restrictions (Please Read)<br>c. List of Tradeable US Stocks for Online Trading (with<br>current market capitalisation greater than US\$Tbillion)<br>d. Selling of shares after Corporate Action Events <sup>NEW!</sup><br>e. Corporate Action for US market <sup>NEW!</sup><br>f. Corporate Action for SG market <sup>NEW!</sup><br>g. E-Notice on Voluntary Corporate Action<br>3) Tools & Features<br>a. <u>UTRADE Token<sup>NEW!</sup></u><br>b. Email Notification prior to Redemption Expiration. <sup>NEW!</sup><br>c. <u>UTRADE New 'Account Details' Tab</u><br>d. Additional Details on UTRADE Custody Holdings Page                                                                                                    |                                                         |     |
| a. Non-Trading Days 2020<br>b. Trading Restrictions (Please Read)<br>List of Tradeable US Stocks for Online Trading (with<br>current market capitalisation greater than US\$1billion)<br>d. Selling of shares after Corporate Action Events <sup>NEW!</sup><br>e. Corporate Action for US market <sup>NEW!</sup><br>f. Corporate Action for SG market <sup>NEW!</sup><br>g. E-Notice on Voluntary Corporate Action<br>3) Tools & Features<br>a. <u>UTRADE Token<sup>NEW!</sup></u><br>b. Email Notification prior to Redemption Expiration <sup>NEW!</sup><br>c. <u>UTRADE New 'Account Details' Tab</u><br>d. Additional Details on UTRADE Custody Holdings Page                                                                                                    | 2) Trading Related                                      |     |
| b. Trading Restrictions (Please Read)<br>List of Tradeable US Stocks for Online Trading (with<br>c. current market capitalisation greater than US\$1billion)<br>d. Selling of shares after Corporate Action Events <sup>NEW!</sup><br>e. Corporate Action for US market <sup>NEW!</sup><br>f. Corporate Action for SG market <sup>NEW!</sup><br>g. E-Notice on Voluntary Corporate Action<br>3) Tools & Features<br>a. <u>UTRADE Token<sup>NEW!</sup></u><br>b. Email Notification prior to Redemption Expiration <sup>NEW!</sup><br>c. <u>UTRADE New 'Account Details' Tab</u><br>d. Additional Details on UTRADE Custody Holdings Page                                                                                                    | a. Non-Trading Days 2020                                |     |
| <ul> <li>List of Tradeable US Stocks for Online Trading (with current market capitalisation greater than US\$1billion)</li> <li>Selling of shares after Corporate Action Events<sup>NEW!</sup></li> <li>Corporate Action for US market<sup>NEW!</sup></li> <li>Corporate Action for SG market<sup>NEW!</sup></li> <li>Corporate Action for SG market<sup>NEW!</sup></li> <li>E-Notice on Voluntary Corporate Action</li> </ul> 3) Tools & Features <ul> <li>a. <u>UTRADE Token<sup>NEW!</sup></u></li> <li>b. Email Notification prior to Redemption Expiration <sup>NEW!</sup></li> <li>c. <u>UTRADE New 'Account Details' Tab</u></li> <li>d. Additional Details on UTRADE Custody Holdings Page</li> </ul>                                                                                                    | b. Trading Restrictions (Please Read)                   |     |
| Current market capitalisation greater than US\$1billion) Selling of shares after Corporate Action Events <sup>NEW!</sup> Corporate Action for US market <sup>NEW!</sup> Corporate Action for SG market <sup>NEW!</sup> E-Notice on Voluntary Corporate Action  Tools & Features UTRADE Token <sup>NEW!</sup> Email Notification prior to Redemption Expiration <sup>NEW!</sup> CUTRADE New 'Account Details' Tab Additional Details on UTRADE Custody Holdings Page                                                                                                    | List of Tradeable US Stocks for Online Trading (with    |     |
| a. Seming of strates after corporate Action Events  c. Corporate Action for US market <sup>NEW!</sup> f. Corporate Action for SG market <sup>NEW!</sup> g. E-Notice on Voluntary Corporate Action  3) Tools & Features  a. UTRADE Token <sup>NEW!</sup> b. Email Notification prior to Redemption Expiration <sup>NEW!</sup> c. UTRADE New 'Account Details' Tab  d. Additional Details on UTRADE Custody Holdings Page                                                                                                    | current market capitalisation greater than US\$1billion | 1). |
|                                                                                                    | Corporate Action for US marketNEW!                      |     |
| a. <u>UTRADE Token</u> b. Email Notification prior to Redemption Expiration  NEW!  c. <u>UTRADE New 'Account Details' Tab</u> d. Additional Details on UTRADE Custody Holdings Page                                                                                                    | f Corporate Action for SG market                        |     |
| a) Tools & Features<br>a. <u>UTRADE Token<sup>NEW!</sup><br/>b. Email Notification prior to Redemption Expiration<sup>NEW!</sup><br/>c. <u>UTRADE New 'Account Details' Tab</u><br/>d. Additional Details on UTRADE Custody Holdings Page</u>                                                                                                    | E-Notice on Voluntary Corporate Action                  |     |
| a) Tools & Features <u>UTRADE Token<sup>NEW!</sup> <u>Email Notification prior to Redemption Expiration <sup>NEW!</sup> <u>UTRADE New 'Account Details' Tab</u> <u>Additional Details on UTRADE Custody Holdings Page</u> </u></u>                                                                                                    | g. <u>Envoluce on voluntary corporate Action</u>        |     |
| <ul> <li>a. <u>UTRADE Token<sup>NEW!</sup></u></li> <li><u>Email Notification prior to Redemption Expiration <sup>NEW!</sup></u></li> <li><u>UTRADE New 'Account Details' Tab</u></li> <li><u>Additional Details on UTRADE Custody Holdings Page</u></li> </ul>                                                                                                    | 3) Tools & Features                                     |     |
| definition of the second second | 2 LITRADE Tokop NEW!                                    |     |
| c. <u>UTRADE New 'Account Details' Tab</u><br>d. <u>Additional Details on UTRADE Custody Holdings Page</u>                                                                                                    | a. <u>UTRADE TOKEN</u>                                  | wi  |
| d. Additional Details on UTRADE Custody Holdings Page                                                                                                    | LITRADE New 'Account Details' Tab                       |     |
| d. Additional Details on OTRADE Custody Holdings Page                                                                                                    | d Additional Details on LITRADE Custody Holdings Pag    |     |
|                                                                                                    | d. Additional Details on of RADE custody Holdings Pag   | E   |
|                                                                                                    |                                                         |     |

#### >> 返回用户指南

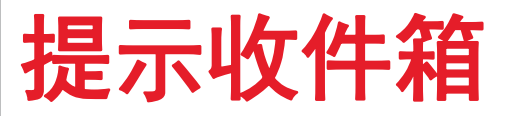

◆ 在这里查看您所有的交易提示、股价提示和其他提示。

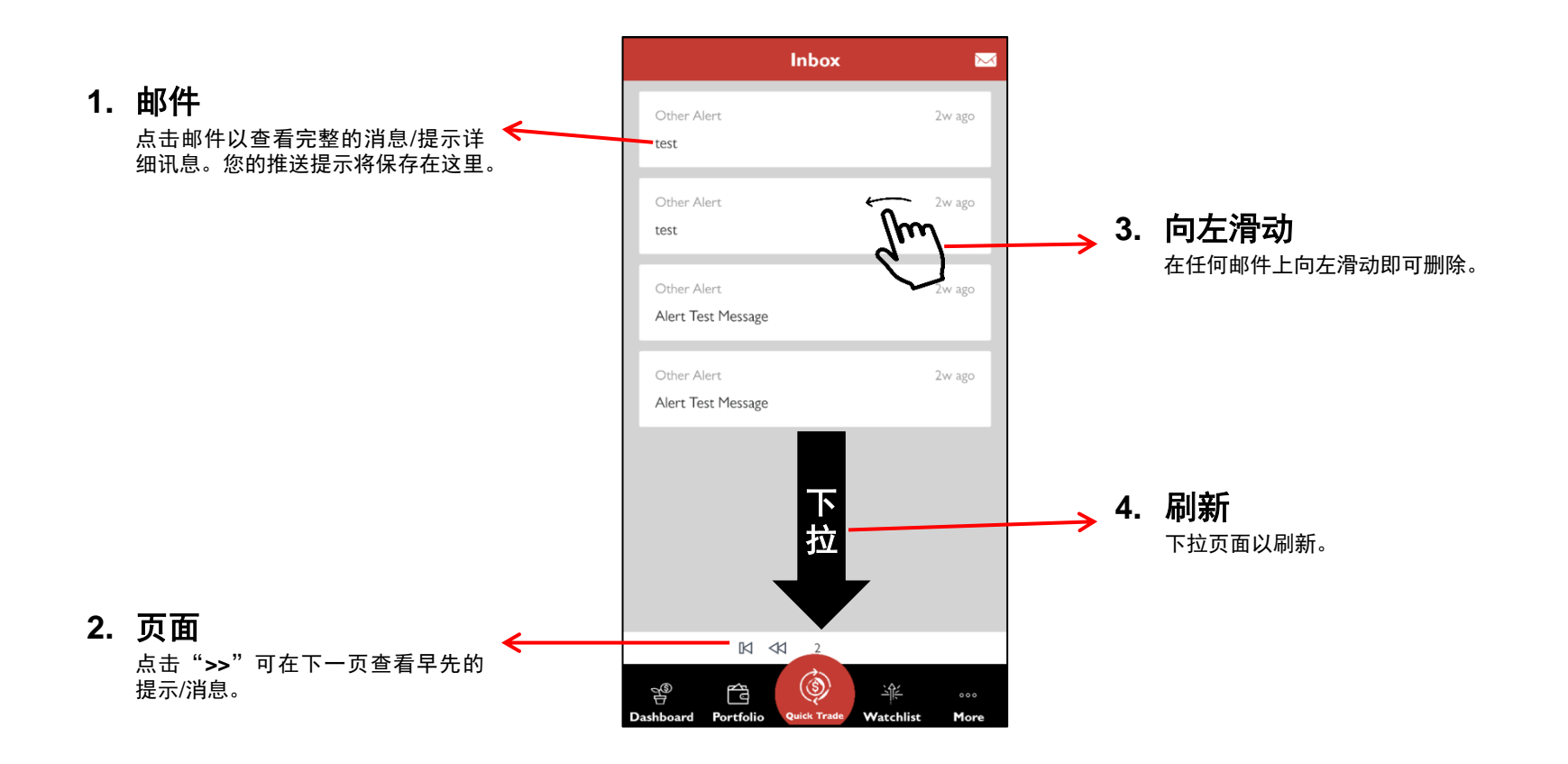

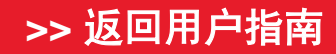

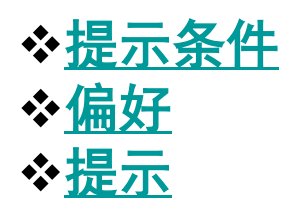

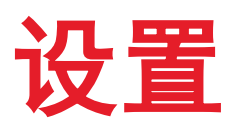

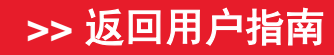

UOBKayHian Your trusted financial partner

### 提示条件

- ◆ 在这里设置和编辑您的股价提示。
- ◆ 当您设置的条件被满足后,推送提示将被触发。

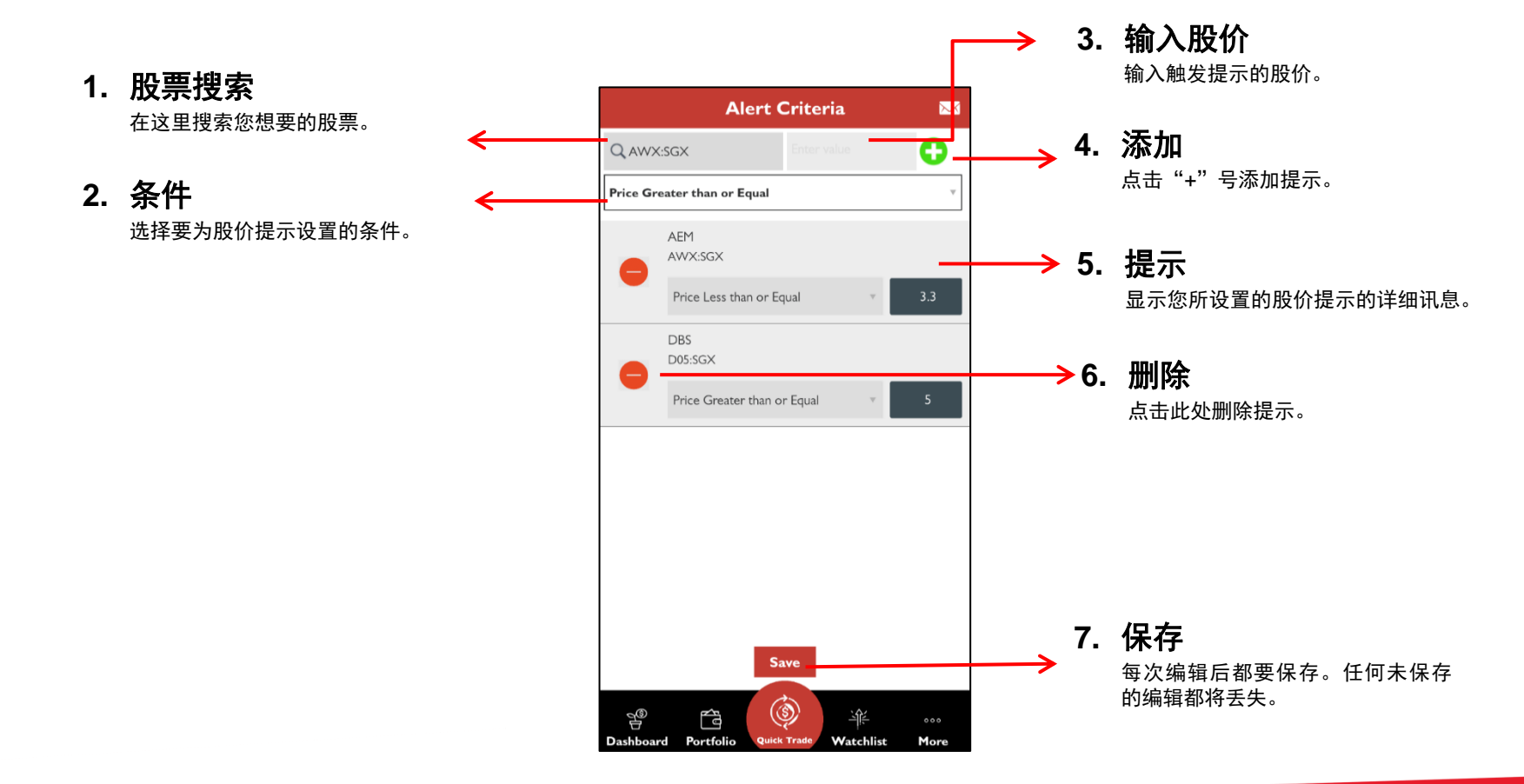

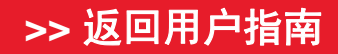

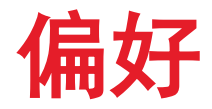

◆ 允许您设置和编辑不同的应用程序行为, 启用/禁用生物识别登录功能, 清除应用程序缓存和 激活在"股市深度"界面进行交易。

| 1. | 主页视图               |   | Preference                            |          |               | <b>. 刷新缓存</b><br>点击"应用" 在需要时刷新应用的缓存。     |
|----|--------------------|---|---------------------------------------|----------|---------------|------------------------------------------|
|    | 允许您更改登录后的默认首页。     | ← | Home View                             | >        |               | <u>然山 应加 ,在而文印刷树材应加的或</u> 行。             |
| [  | Dashboard 🗸        | Г | Fingerprint                           | >        |               |                                          |
|    | Market Info        |   | Refresh Cache                         | APPLY    | 4             |                                          |
|    | Watchlist          |   | Counter Search                        | >        | $\rightarrow$ | 几叶恋远拜在我们放票这条后豆求的贝固,<br>即"下单"或"股票讯息"。     |
|    | Order Book         |   | Trade on Market Depth                 | O ON     | <b></b>       | 5. 在" <u>股市深度</u> "界面进行交易                |
|    | Portfolio          |   | Table Selection Style                 | \$       |               | 当您激活此选项时,可直接从"股市深度"<br>转到"下单"页页          |
| -  | Account Management |   |                                       |          |               |                                          |
|    | Information        |   |                                       |          |               | 6. 表格选择样式                                |
|    | Calculator         |   |                                       |          |               | 选择是直接转到"股票讯息"页面,还是在<br>点击各个表中的股票时打开弹出菜单。 |
|    |                    |   |                                       |          |               |                                          |
| 2  | Face/Touch ID      |   |                                       |          |               | Open popup menu 🗸                        |
|    | 允许您启用或禁用生物识别登录。    |   | e e () *                              | 000      |               | Go to counter info panel                 |
|    |                    |   | Dashboard Portfolio Quick Trade Watch | ist More |               |                                          |

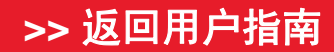

UOBKayHian Your trusted financial partner

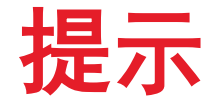

您可在"提示"中注册接受或注销 推送提示服务。

请确保您设备的"设置"允许应用 程序向您发送推送提示。

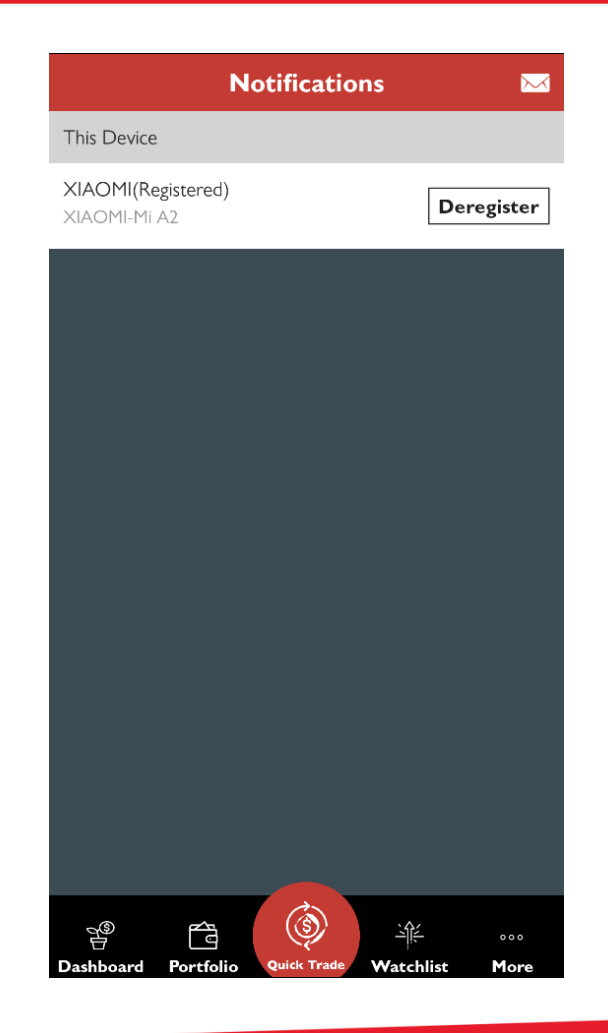

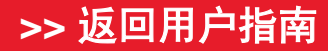

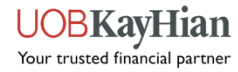

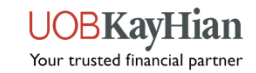

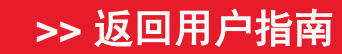

### 计算器

◆股票计算器可以计算出您每笔交易的经纪费率和费用。

计算器

- ◆ 计算每笔交易的交易价值和费用。
- ◆ 查看下一个 +/- 5 出价。
- ◆ 请注意, 股价值最多只能显示小数点后3位。

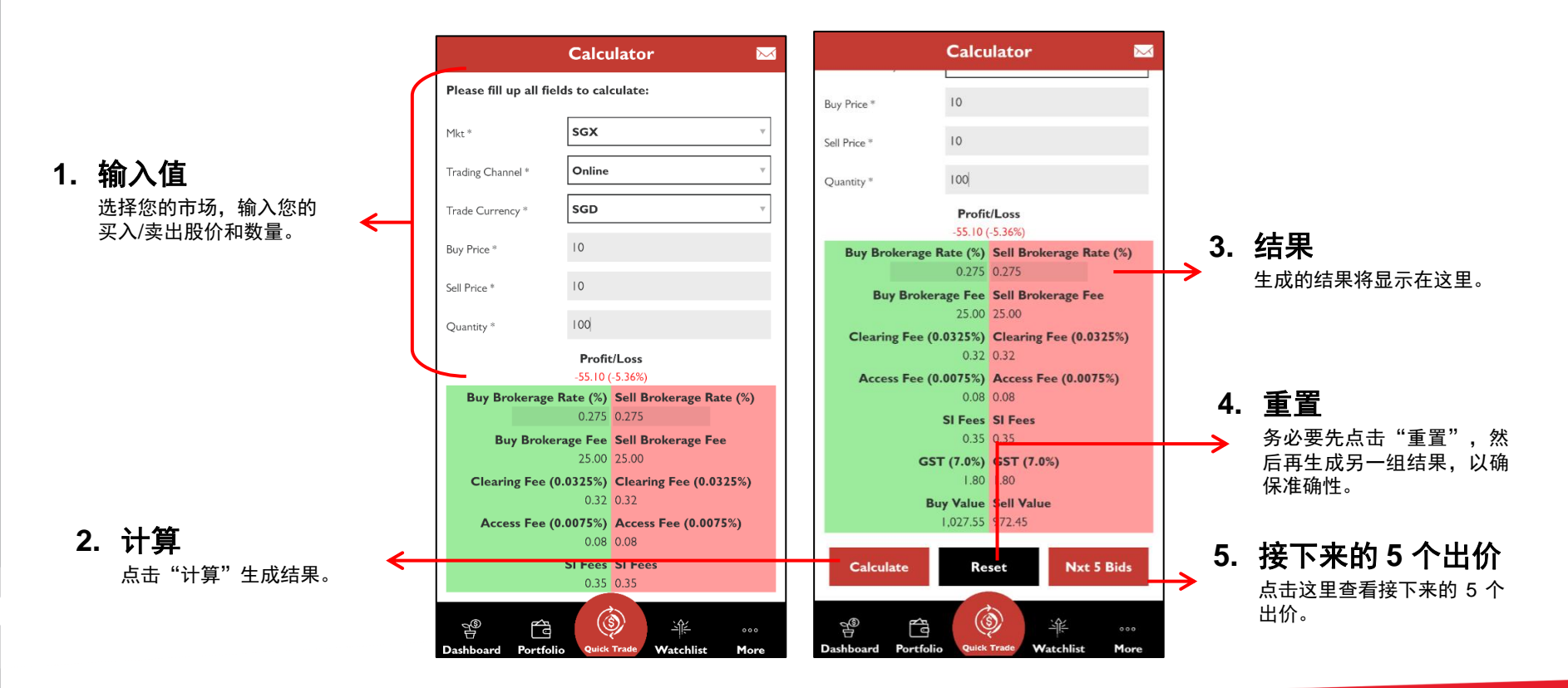

>> 返回用户指南

## UTRADE SG 2.12 版

### 现可在 Google Play 或 App Store 下载。

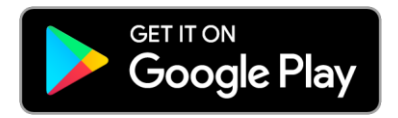

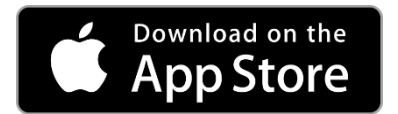

UOB Kay Hian Pte Ltd 8 Anthony Road, #01-01, Singapore 229957 周一至周五上午 8:30 至下午 5:30 (65) 6536 9338 contact@utrade.com.sg

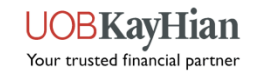